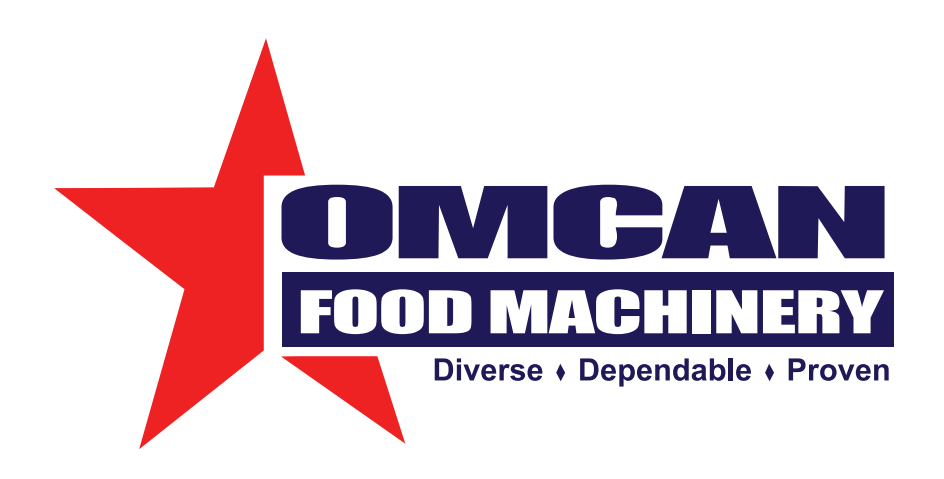

### Glass Door Merchandisers Instruction Manual

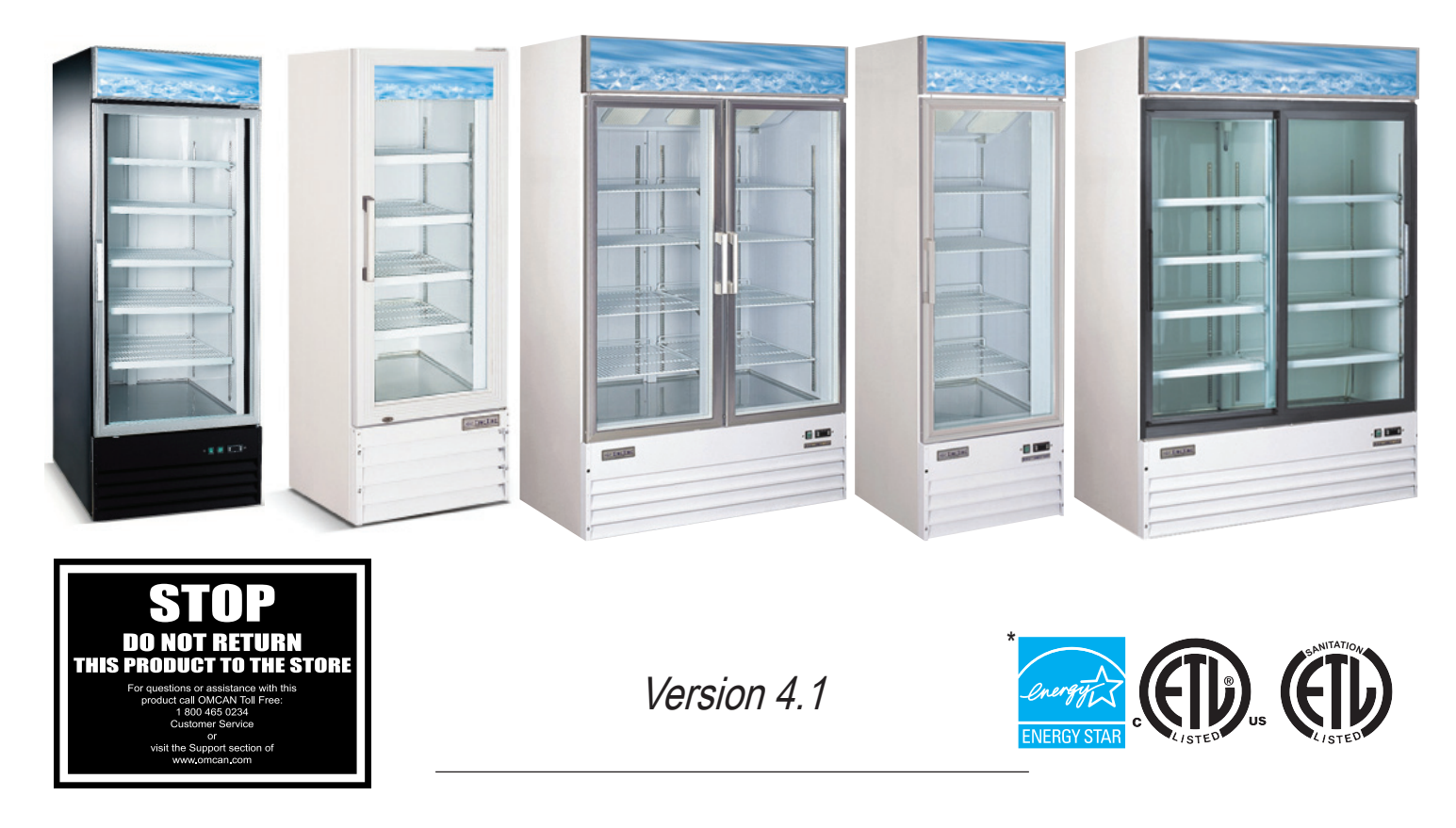

3115 Pepper Mill Court, Mississauga, ON, L5L 4X54450 Witmer Industrial Estates, Unit 4, Niagara Falls, NY, 14305

1-800-465-0234 www.omcan.com

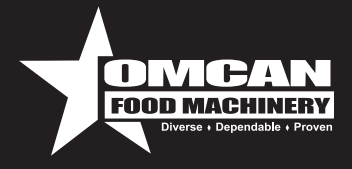

# **Table of Contents**

### Model G1.2YBM2F / Model G258BMF / Model G368BMF Model D648BM2F / <sup>†</sup>Model D768BM2F

| Section                          | Page    |
|----------------------------------|---------|
| General Information              | 3       |
| Installation                     | 3       |
| Safety                           | 3       |
| Maintenance                      | 4       |
| Troubleshooting                  | 4 - 5   |
| French Instructions              | 6 - 9   |
| Controller Instructions          | 10 - 14 |
| Controller Instructions - French | 15 - 20 |
| Parts Breakdown                  | 21 - 30 |
| Electrical Schematics            | 31 - 33 |
| Warranty Registration            | 35      |

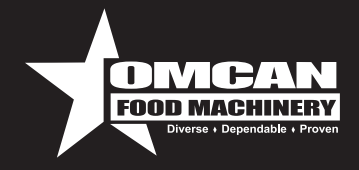

# **General Information**

Omcan Manufacturing And Distributing Company Inc. and Food Machinery Of America, Inc. dba Omcan are not responsible for any harm or injury caused due to any person's improper or negligent use of this equipment. The product shall only be operated by someone over the age of 18, of sound mind, and not under the influence of any drugs or alcohol, who has been trained in the correct operation of this machine, and is wearing authorized, proper safety clothing. Any modification to the machine voids any warranty, and may cause harm to individuals using the machine or in the vicinity of the machine while in operation.

### Installation

### IMPORTANT !!! PLEASE READ BEFORE INSTALLATION

- The refrigeration system operates most efficiently when installed in an area with cool, dry air circulation.
- There must be at least 6 inches of clearance on both sides and the back of the cabinet.
- Select a location away from the heat and moisture generating equipment such as stoves, ovens, etc.
- Avoid direct sun rays.
- Be sure that the floor where you intend to install that unit is strong and level enough to support the total weight of the unit and its contents.
- To minimize shock and fire hazards, be sure that the unit is properly grounded. For your safety and protection, all units are equipped with a special three-prong grounding plug on the service cord.
- All units are designed for indoor use. Outdoor use may cause significant damage to the unit.

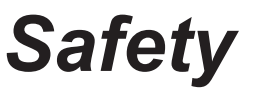

- To minimize shock and fire hazards, be sure not to overload the outlet.
- To minimize electric shock and malfunction, do not spray the unit with water.
- To minimize fire hazards, do not use flammable spray products near the unit.
- After unplugging the unit, wait at least 6 minutes before re-plugging it. It may cause compressor failure if plugged in before 6 minutes waiting period.
- Cautions for cleaning:
  - Unplug the power cord before cleaning.
  - Do not unplug-plug the power cord with wet hands.
  - Do not use an abrasive cleaners, solvents or polishing agents on plastic parts. Doing so might cause cracking or discoloring.
- When it is not in use:
  - Unplug the power cord.
  - Wipe inside with dry cloth, and you may leave the door slightly open to eliminate moisture and odor.

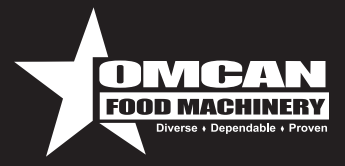

### Maintenance

- When loading the unit:
  - Be careful not to block the air duct located at the back and the fan on the ceiling of the unit with contents.
  - Blocking the air flow may cause decrease in performance.
  - For the best performance, maintain at least 4 inches of clearance between the contents and the air duct.
  - Set the shelves that come with the unit to fit your needs.
- Temperature controller:
  - The controller is located at the right, front corner of the ceiling, or on the front bottom panel.
  - To adjust temperature please refer to the manual of temperature controller.
- Do not leave the unit door open for long period of time. For the most efficient operation, close the door immediately after the use.

# Troubleshooting

| SYMPTOMS                  | POSSIBLE CAUSE                                                                           |  |  |
|---------------------------|------------------------------------------------------------------------------------------|--|--|
| Compressor will not start | Check if the power cord has been plugged in.                                             |  |  |
|                           | Check for blown fuse.                                                                    |  |  |
| Poor Performance          | Move the unit from direct sun light, and avoid installing heating devices near the unit. |  |  |
|                           | Install the unit in a well ventilated place with minimum of 6" clearance in the back.    |  |  |
|                           | Check the condenser, and clean if heavy dust is collected.                               |  |  |
|                           | Check to see if contents are blocking the air duct.                                      |  |  |
|                           | Check to see if refrigerant charge is low.                                               |  |  |
|                           | Make sure the door is completely closed.                                                 |  |  |
| No Interior Light         | Turn off the light switch and turn it on again.                                          |  |  |
|                           | Make sure the light is correctly inserted into the sockets.                              |  |  |
|                           | Check the light, and replace it if blown.                                                |  |  |
| Unit Noisy                | Make sure to install the unit on level surface.                                          |  |  |
|                           | Make sure to maintain the minimum clearance of 6" from the wall.                         |  |  |
|                           | Check for the loose parts or mounting.                                                   |  |  |
|                           | Make sure the tubing is free from any contact to avoid tubing rattle.                    |  |  |

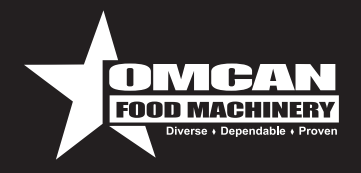

# Troubleshooting

| Condensation on Cabinet and/or Floor | Reduce the relatively humidity in the area where the unit is installed.                        |
|--------------------------------------|------------------------------------------------------------------------------------------------|
|                                      | Gasket on door or head section is not sealing properly. Repair or replace gasket as necessary. |

### For service call 1-800-465-0234.

\*Only Model G1.2YBM2F is Energy Star Certified. \*Model D768BM2F requires a 20 Amp Type D Breaker.

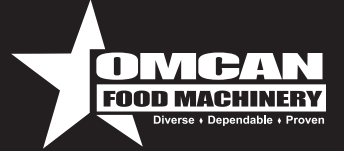

### 🗥 RENSEIGNEMENTS IMPORTANTS RELATIFS À LA SÉCURITÉ

#### **EXIGENCES ÉLECTRIQUES**

 Cet appareil électroménager commercial comprend un cordon muni d'un fil et d'une fiche de mise à la terre. La fiche doit être branchée sur une prise électrique installée et dimensionnée correctement, et mise à la terre avec une protection appropriée contre la surintensité.

### 🕂 AVERTISSEMENT

Une mauvaise utilisation de la fiche de mise à la terre peut entraîner un risque de choc électrique.

Consultez un électricien ou un préposé à l'entretien qualifié s'il est difficile de comprendre les directives relatives à la mise à la terre, ou si des doutes subsistent quant à la mise à la terre correcte de l'appareil.

- Pour obtenir de plus amples informations, veuillez consulter les exigences relatives à l'électricité qui figurent sur la plaque signalétique.
- · Le circuit doit être 115 volts/20 ampères pour tous les modèles.
- Désignez une prise qui sera utilisée exclusivement par cet appareil afin de minimiser les risques de choc, d'incendie et de surcharge de la prise.
- Veillez à ce que le compresseur reçoive toujours la tension requise. Une basse ou haute tension peut nuire à l'appareil de réfrigération.
- Ne pas utiliser de rallonges.
- Ne pas épisser, modifier ou trafiquer le cordon d'alimentation fourni avec l'appareil.
- · Garder le cordon d'alimentation à l'écart des surfaces chaudes.

#### 🕂 MESURES DE SÉCURITÉ

- Débranchez l'appareil pendant l'entretien et le nettoyage. Assurez-vous que vos mains sont propres et sans débris.
- Après le débranchement de l'appareil, attendez 10 minutes avant de le rebrancher. Un rebranchement trop rapide pourrait endommager le compresseur.
- Lorsque vous déplacez le réfrigérateur ou le congélateur, veillez à appliquer les bonnes pratiques de santé et de sécurité, et ne glissez pas les mains sous l'appareil.
- Si vous ne vous servez pas du réfrigérateur ou du congélateur pendant de longues périodes, veuillez le débrancher.
- Ne pas ranger de gaz ou de liquides inflammables ou explosifs dans l'unité.
- Ne pas essayer d'enlever ou de réparer un composant, sauf si Omcan vous demande de le faire. Avant de commencer, appelez-nous au 1-800-465-0234.
- Assurez-vous que l'appareil n'est pas posé sur le cordon et la fiche électriques et n'est pas appuyé dessus.
- Ne pas plonger le cordon d'alimentation, la fiche ou l'appareil dans l'eau.
- Ne pas s'accrocher sur les portes.
- Avant de remplir l'appareil, assurez-vous qu'il a atteint la température voulue et que tous les accessoires sont installés (tablettes, supports de tablettes, roulettes, etc.).

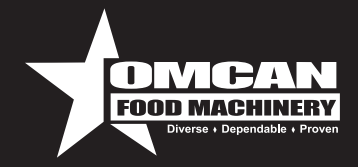

### INSTALLATION

- Installez l'appareil sur une surface solide et plane. Si la surface est inégale, cet appareil peut être bruyant ou mal fonctionner.
- Installez l'appareil à l'intérieur, dans un endroit bien ventilé. Assurez-vous qu'il existe une ventilation adéquate de l'appareil à l'endroit où il sera utilisé. Il doit exister un dégagement minimal de 4 po à l'arrière et de 1 po sur tous les côtés.
- Évitez d'installer l'appareil à un endroit très humide ou poussiéreux. L'humidité pourrait causer de la rouille et nuire à l'efficacité de l'appareil, et l'accumulation de poussière sur le serpentin du condensateur peut faire en sorte que l'appareil tombe en panne. Nettoyez le condensateur au moins une fois par mois au moyen d'une brosse ou d'un chiffon propre (pour en savoir plus, consultez la section Entretien).
- Choisissez un emplacement loin de tout équipement qui génère de la chaleur ou de l'humidité, parce que les températures ambiantes élevées peuvent entraîner un fonctionnement excessif du compresseur, causant ainsi des factures d'électricité plus élevées et une défaillance progressive de l'appareil.
- Si l'appareil a été transporté récemment, laissez-le reposer pendant au moins 24 heures avant de le brancher.

### FONCTIONNEMENT DE L'AFFICHEUR NUMÉRIQUE

Pour programmer votre afficheur numérique, veuillez consulter la documentation fournie avec votre appareil. La température des réfrigérateurs commerciaux doit rester entre 1°C et 6°C (33° et 43 °F) La température du congélateur doit rester entre -22° et -18 °C (-8° et 0°F).

#### Panneau de commande du congélateur

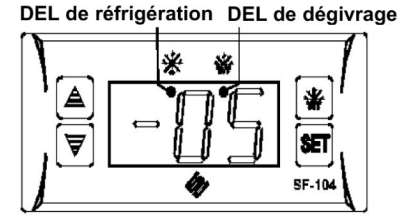

#### Pour régler la température :

- 1) Appuyez sur le bouton Set [SET]. L'écran d'affichage va clignoter (Fahrenheit).
- 2) Appuyez sur la flèche du haut 🔺 ou celle du bas 🛛 🔻 afin de régler la température désirée.Vous apercevrez le symbole qui indique les températures sous le point de congélation.
- 3) Lorsque vous avez obtenu la température désirée, vous n'avez plus à appuyer sur aucune touche.
- L'affichage numérique arrêtera de clignoter et la température actuelle réapparaîtra. Veuillez prendre note que vous devez attendre jusqu'à ce que l'appareil atteigne la température désirée avant d'y mettre de la nourriture, afin que ce soit sécuritaire.

#### Démarrage/arrêt manuel du dégivrage :

Appuyez sur la touche pendant six secondes afin d'arrêter le cycle de dégivrage.

#### Panneau de commande du réfrigérateur

DEL de réfrigération DEL de dégivrage

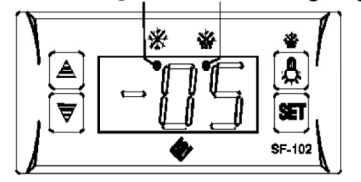

**Pour régler la température :** [SET]. L'écran d'affichage va clignoter (Fahrenheit).

- 2) Appuyez sur la flèche du haut 🔺 ou celle du bas 👿 afin de régler la température désirée. Vous apercevrez le symbole - \_ qui indique les températures sous le point de congélation.
- 3) Lorsque vous avez obtenu la température désirée, vous n'avez plus à appuyer sur aucune touche.
- 4) L'affichage numérique arrêtera de clignoter et la température actuelle réapparaîtra. Veuillez prendre note que vous devez attendre jusqu'à ce que l'appareil atteigne la température désirée avant d'y mettre de la nourriture, afin que ce soit sécuritaire.

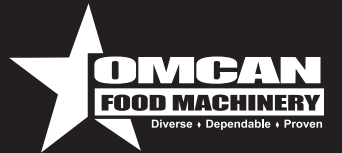

# $\triangle$

#### INSTRUCTIONS RELATIVES AUX SOINS ET À L'ENTRETIEN:

Avant de commencer à nettoyer toute partie de votre appareil, débranchez le cordon d'alimentation.

#### Nettoyage de l'intérieur de votre appareil Omcan:

• Lorsque vous essuyez la porte de la carrosserie, utilisez une solution composée d'eau chaude et d'un savon doux. N'utilisez pas de laine d'acier, de savon caustique, de nettoyants abrasifs ou de javellisant, car ces agents endommageront la surface en acier inoxydable.

Nous recommandons les produits suivants pour l'entretien de votre produit de réfrigération Omcan. Au moins :

#### Une fois par semaine :

- Lavez les joints d'étanchéité de la porte. Enlevez le joint d'étanchéité du cadre de la porte, laissez-le tremper dans de l'eau chaude savonneuse pendant 30 minutes, essuyez-le au moyen d'un chiffon doux et remettez-le en place. Vérifiez l'étanchéité de la porte après la remise du joint.
- Assurez-vous que la surface du condensateur est libre de poussière, de saleté et de peluches.

#### Une fois par mois :

- Nettoyez les serpentins et les ailettes du condensateur au moyen d'un nettoyant commercial pour serpentins de condensateur. Brossez les ailettes du condensateur de haut en bas, et non d'un côté à l'autre. Après le nettoyage, redressez les ailettes du condensateur pliées au moyen d'un peigne à ailettes.
- De temps à autre, enlevez les tablettes et les pilastres et nettoyez-les dans une solution d'eau chaude et de savon doux. Pour enlever les pilastres, enlevez d'abord les tablettes et les supports de tablettes. Ensuite, soulevez le pilastre vers le haut et enlevez-le.
- Vérifiez les pales du ventilateur et nettoyez le moteur au moyen d'un chiffon doux. Si les pales du ventilateur sont très sales, lavez-les au moyen d'une solution d'eau chaude et de savon doux, mais veillez d'abord à recouvrir le moteur du ventilateur pour éviter les dommages causés par l'humidité.

#### Dégivrage de votre réfrigérateur ou congélateur commercial

**AVERTISSEMENT!** Pour maintenir la température de la carrosserie et éviter la possibilité de gel du serpentin, il faut éviter d'ouvrir la porte trop souvent.

#### Les serpentins du réfrigérateur

sont maintenus sous le point de congélation (0 °C ou 32 °F). Pendant les temps d'arrêt du compresseur, le ventilateur de l'évaporateur continue de faire circuler l'air au travers du serpentin de l'évaporateur. Cette circulation de l'air fait monter la température du serpentin au-dessus du point de congélation, ce qui fait fondre le givre accumulé. L'eau s'écoule dans le bac de l'évaporateur et s'évapore.

#### Les serpentins du congélateur

sont dégivrés de façon électrique. Des minuteurs de dégivrage automatiques sont intégrés au système de réfrigération et ne sont pas réglables. Les minuteurs de dégivrage se mettent automatiquement en marche à des intervalles préréglés, pendant une durée prédéterminée.

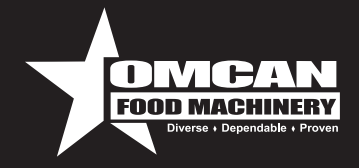

### DÉPANNAGE

AVERTISSEMENT! Avant de procéder au dépannage, assurez-vous que l'appareil est débranché.

Avant de faire un appel de service pour votre appareil, lisez la section suivante ou rendez-vous en ligne pour consulter notre section de questions fréquemment posées, à l'adresse **www.Omcan.com** 

• Veuillez noter que ce guide doit uniquement servir de référence pour les solutions. Avant de faire quoi que ce soit, veuillez communiquer avec nous par téléphone ou par courriel.

| SYMPTÔME                                                   | CAUSE POSSIBLE                                                                                                    | MESURE CORRECTIVE                                                                                                    |
|------------------------------------------------------------|----------------------------------------------------------------------------------------------------|----------------------------------------------------------------------------------------------------|
| Le compresseur ne<br>fonctionne pas.                       | <ul> <li>Fusible grillé ou<br/>disjoncteur déclenché.</li> <li>Cordon d'alimentation débranché.</li> <li>Thermostat réglé à une<br/>température trop élevée.</li> <li>Carrosserie en cycle de dégivrage.</li> </ul>                                                                                                    | <ul> <li>Remplacez le fusible ou réinitialisez<br/>le disjoncteur.</li> <li>Branchez le cordon d'alimentation.</li> <li>Réglez le thermostat à une<br/>température moins élevée.</li> <li>Attendez la fin du cycle de dégivrage.</li> </ul>                                                                                                    |
| Le condensateur fonctionne<br>pendant de longues périodes. | <ul> <li>Quantité excessive de produits<br/>chauds placés dans la carrosserie.</li> <li>Longue ouverture de la porte ou<br/>porte entr'ouverte.</li> <li>Les joints d'étanchéité de la porte ne<br/>sont pas étanches.</li> <li>Serpentin du condensateur sale.</li> <li>Serpentin de l'évaporateur givré.</li> </ul>                                                   | <ul> <li>Laissez aux produits le temps<br/>de refroidir.</li> <li>Assurez-vous que les portes sont<br/>fermées lorsque l'appareil ne sert pas.</li> <li>Évitez de laisser les portes ouvertes<br/>pendant de longues périodes.</li> <li>Assurez-vous que les joints<br/>d'étanchéité sont bien enclenchés et<br/>parfaitement étanches. Enlevez le joint<br/>d'étanchéité et lavez-le avec de l'eau et<br/>du savon. Vérifiez l'état du joint<br/>d'étanchéité, et remplacez-le au<br/>besoin.</li> <li>Nettoyez le serpentin du condensateur.<br/>Débranchez l'appareil et laissez le<br/>serpentin se dégivrer. Assurez-vous<br/>que le thermostat n'est pas réglé à une<br/>température trop basse. Vérifiez que<br/>les ventilateurs fonctionnent.</li> </ul>                                                       |
| La température de la<br>carrosserie est trop élevée.       | <ul> <li>Thermostat réglé à une température<br/>trop élevée.</li> <li>Obstruction de la circulation de l'air.</li> <li>Quantité excessive de produits<br/>chauds placés dans la carrosserie.</li> <li>Fusible grillé ou disjoncteur<br/>déclenché.</li> <li>Serpentin du condensateur sale.</li> <li>Longue ouverture de la porte ou<br/>porte entr'ouverte.</li> </ul> | <ul> <li>Réglez le thermostat à une<br/>température moins élevée.</li> <li>Disposez les produits différemment afin<br/>de permettre une circulation adéquate<br/>de l'air.</li> <li>Assurez-vous que les produits sont<br/>situés à au moins quatre pouces de l'é<br/>vaporateur.</li> <li>Laissez aux produits le temps<br/>de refroidir.</li> <li>Remplacez le fusible ou réinitialisez le<br/>disjoncteur</li> <li>Nettoyez le serpentin du condensateur.</li> <li>Assurez-vous que les portes sont<br/>fermées lorsque l'appareil ne sert pas.</li> <li>Évitez d'ouvrir les portes trop souvent.<br/>Assurez-vous que l'appareil est branché<br/>sur une source électrique de la bonne<br/>tension.</li> <li>Vérifiez que les ventilateurs<br/>fonctionnent. Vérifiez que le<br/>compresseur fonctionne.</li> </ul> |
| L'appareil est bruyant.                                    | <ul> <li>L'appareil n'est pas de niveau ou<br/>des pièces sont mal fixées.</li> </ul>                                                                                                    | <ul> <li>Assurez-vous que l'appareil est de<br/>niveau.</li> <li>Assurez-vous que les produits sont<br/>situés à au moins quatre pouces de<br/>l'évaporateur.</li> <li>Vérifiez que rien n'est mal fixé (par<br/>exemple, un bac de drainage ou un<br/>plateau d'égouttage).</li> <li>Vérifiez que les pales du ventilateur<br/>ne sont pas couvertes de débris.</li> </ul>                                                                                                    |

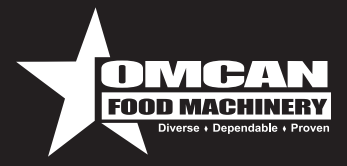

28.5

¥

Fig. 1

10

3

# **Controller Instructions**

### Digital controller model: PJEZ for cooler

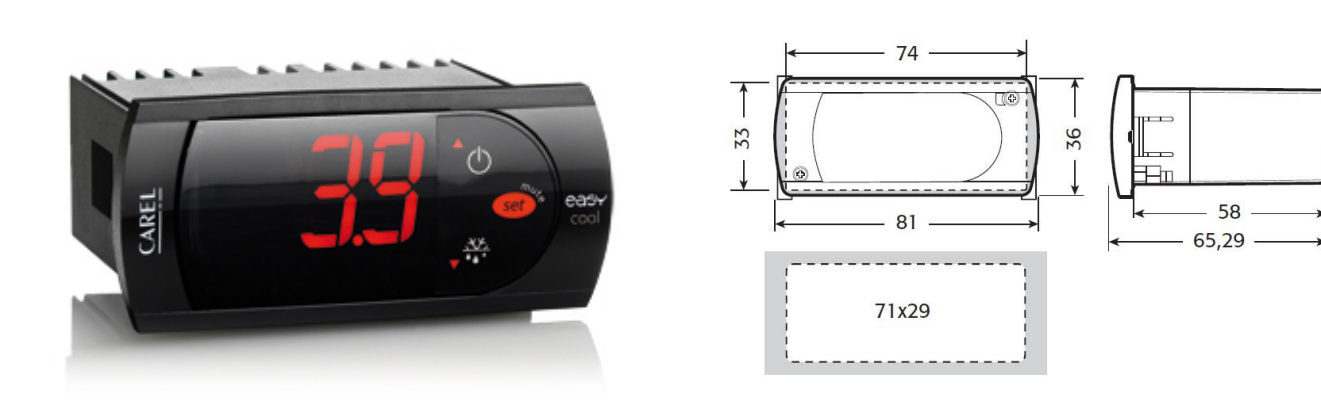

Dimensioni (mm) / Dimensions (mm)

### **Display and functions**

During normal operation, the controller displays the value of the probe set using parameter/4(=1 ambient probe, default, = 2 second probe, = 3 third probe). In addition, the display has LEDs that indicate the activation of the control functions (see Table 1), while the 3 buttons can be used to activate/deactivate some of the functions(see Table 2).

#### LED's and Associated Functions (Table 1)

| Icon | Function   |                            | Normal Operation                |         |           |
|------|------------|----------------------------|---------------------------------|---------|-----------|
|      |            | ON                         | OFF                             | Blink   |           |
| 0    | Compressor | On                         | Off                             | Request | ON        |
| SE   | Fan        | On                         | Off                             | Request | ON        |
|      | Defrost    | On                         | Off                             | Request | ON        |
| AUX  | Aux        | Output On                  | Output Off                      | -       | ON        |
| Â    | Alarm      | All                        | No Alarm                        | -       | ON        |
| 0    | Clock      | RTC fitted and enabled, at | RTC not fitted or disabled, not | -       | ON if RTC |
| 0    |            | least 1 time band set      | even 1 time band set            |         | fitted    |

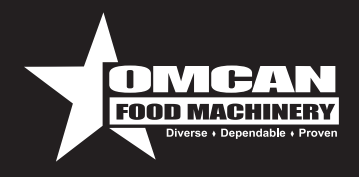

#### Table of Functions activated by the buttons - Models S, X, Y, C (Table 2)

| Button |                 | Normal Operation                                                                                                    |                                | Start Up                                                  |                                                 |
|--------|-----------------|----------------------------------------------------------------------------------------------------|--------------------------------|-----------------------------------------------------------|-------------------------------------------------|
|        |                 | Pressing the Button Alone                                                                                                    | Pressed Together               |                                                           |                                                 |
| ۵₫     | Up<br>ON/OFF    | More than 3 sec: toggle ON/<br>OFF                                                                                                    | Start/Stop<br>continuous cycle | -                                                         |                                                 |
|        | Down<br>Defrost | More than 3 sec: start/stop<br>defrost                                                                                                    |                                | Pressed<br>together<br>Start parameter<br>reset procedure | For 1 sec.<br>display<br>firmware<br>vers. code |
| set "  | Set Mute        | <ul> <li>1 sec.: display/set the set<br/>point.</li> <li>more than 3 secs.: access<br/>parameter setting menu<br/>(enter password)</li> <li>mute audible alarm<br/>(buzzer)</li> </ul> | -                              |                                                           | For 1 sec.<br>RESET cur-<br>rent EZY set        |

### Setting the set point (desired temperature)

- press SET for 1 sec, the set value will start flashing after a few moments;
- increase or decrease the value using **UP** or **DOWN**;
- press **SET** to confirm the new value.

### Switching the device ON/OFF

Press **UP** for more than 3 sec. The control and defrost algorithms are now disabled and the Instrument displays the message "OFF" alternating with the temperature read by the set probe.

### Manual defrost

Press for **DOWN** more than 3 sec (the defrost starts only the temperature conditions are valid).

#### Continuous cycle

Press **UP** and **DOWN** together for more than 3 sec.

### Access and setting type F (frequent) and type C (configuration) parameters.

- 1. press **SET** for 3 sec (the display will show "PS");
- to access the type F and C parameter menu, enter the password "22" using UP/DOWN, press SET to confirm;
  - to access the F parameter menu only, press **SET** (without entering the password);
- 3. scroll inside the parameter menu using UP/DOWN;

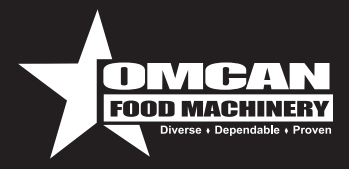

• to display/set the values of the parameter displayed, press **SET**, then **UP/DOWN** and finally **SET** to confirm the changes (returning to the parameter menu).

To save all the new values and exit the parameter menu, press **SET** for 3 s;

To exit the menu without saving the changed values (exit by timeout) do not press any button for at least 60 s.

### Digital controller model: IR33 for freezer

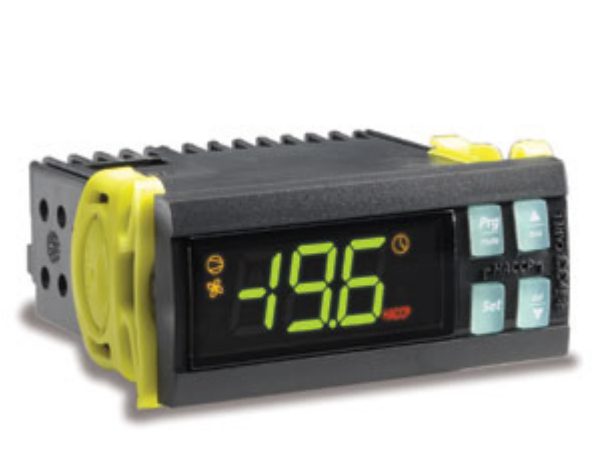

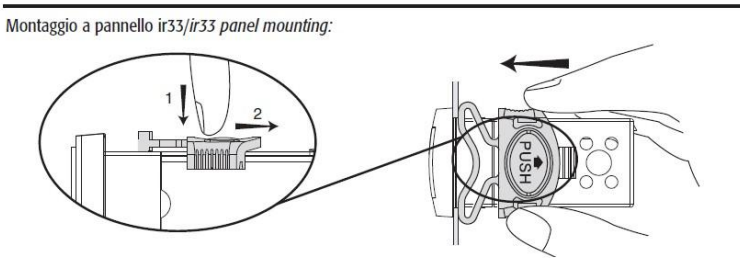

Montaggio a pannello mediante due staffe plastiche a scorrimento laterale Panel mounting by two lateral sliding plastic brackets

Dimensioni (mm) /Dimensions (mm)

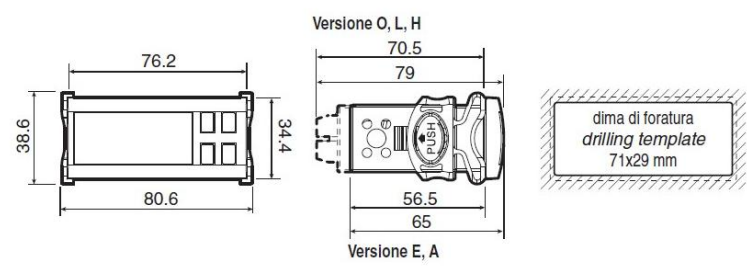

### Signals on the display

The blinking status indicates a request for activation that cannot be implemented until the end of the Corresponding delay times.

| Icon | Function   | ON                                                                | OFF                                | Blink                                                                                                    | Startup                              |
|------|------------|-------------------------------------------------------------------|------------------------------------|----------------------------------------------------------------------------------------------------|--------------------------------------|
| 0    | Compressor | Compressor on                                                     | Compressor off                     | Request                                                                                                    |                                      |
| Å    | Fan        | Fan on                                                            | Fan off                            | Request                                                                                                    |                                      |
|      | Defrost    | Defrost in progress                                               | Defrost not required               | Request                                                                                                    |                                      |
| AUX  | Aux        | Auxiliary Output AUX active                                       | Auxiliary Output<br>AUX not active | Anti-sweat heater function active                                                                              |                                      |
| A    | Alarm      | Delayed external<br>alarm (before the<br>expiry of the time 'A7') | No alarm present                   | Alarms in normal operation<br>(eg. high/low temp.) or<br>alarm from ext. digital input<br>immediate or delayed |                                      |
| 0    | Clock      | At least one timed defrost has been set                           | No timed defrost is present        | Clock alarm                                                                                                    | On if Real-<br>Time Clock<br>present |

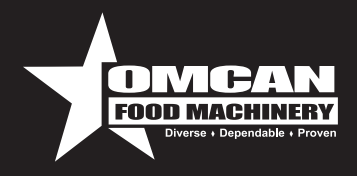

| ۲     | Light               | Auxiliary output light active | Auxiliary output light not active | Anti-sweat heater function active             |  |
|-------|---------------------|-------------------------------|-----------------------------------|-----------------------------------------------|--|
| Ľ     | Service             |                               | No malfunction                    | Malfunction (eg. EEPROM error or probe fault) |  |
| HACCP | HACCP               | HACCP function                | HACCP function<br>enabled         | HACCP alarm (HA and/or<br>HF) not enabled     |  |
| *     | Continuous<br>Cycle | Enabled                       | Not enabled                       | Request                                       |  |

#### Setting the set point (desired temperature value)

To display or set the set point, proceed as follow:

- press the "Set" button for more than 1 second to display the set point;
   increase or decrease the value of the set point, using the "A and "def" respectively, until reaching the desired value:
- 3. press the "Set" button again to confirm the new value,

#### Alarms with manual reset

The alarms with manual reset can be reset by pressing the " $\frac{Prg}{mute}$ " and " $\frac{A}{mute}$ " for more than 5 sec.

#### Manual defrost

As well as the automatic defrost function, a manual defrost can be enabled, if the temperature conditions allow, by pressing the " $\overset{\text{def}}{\frown}$ " button for more than 5 sec.

### Continuous cycle

Pressing the buttons " $\Delta u t$ " and " $\nabla u$ " simultaneously for more than 5 seconds enables the continuous cycle function. During operation in continuous cycle, the compressor continues to operate for the time "cc" and it stops when it reaches the "cc" time out or the minimum temperature has been reached(AL = minimum temperature alarm threshold). Continuous cycle setting: "cc" parameter (continuous cycle duration): "cc"=0 never active; "c6" parameter (by passing the alarm after the continuous cycle):"cc" = 0 never active; it avoid or delays the low temperature alarm after the continuous cycle.

### Accessing the configuration parameter (type C)

- 1. Pressing the "**Prg** " and "**Set**" buttons at the same time for more than 5 sec, the display will show "00" (password prompt).
- Use the "\_\_\_\_\_" or "\_\_\_" buttons to display the number "22" (parameter access password).
   Confirm by pressing "Set".
- 4. The display will show the first modifiable "C" parameter.

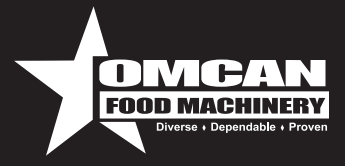

### Accessing the configuration parameter (type F)

1. Hold the "**Prg**," button for more than 5 s (if there are active alarms, first mute the buzzer), the display will show the first modifiable "F" parameter.

### Modifying the parameters

- After having displayed the parameter, either type "C" or type "F", proceed as follows: 1. Use the "are" or "are" buttons to scroll the parameters, until reaching the parameter to be modified; when scrolling the parameters, an icon is shown on the display that represents the category of the parameter. 2. Alternatively, press the "**Pg**" button to display a menu that can be used to quickly access the family of
- parameters to be modified.
- Scrolling the menu using the "aux" and "def outcome of the various categories of parameter, accompanied by the corresponding icon on the display(if present).
- 4. Once having reached the desired category, press "Set" to go directly to the first parameter in the chosen category(if no parameter is visible, pressing the "Set" button will have no effect).
- At this stage, modify the parameters or return to the "Category" menu, using the "Prg" button.

- Press "Set" to display the value associated with the parameter.
   Increase or decrease the value using the "\_\_\_\_\_" or "\_\_\_" buttons respectively.
   Press "Set" to temporarily save the new value and return to the display of the parameter.
- 9. Repeat the operation from point 1 or point 2.
- 10. If the parameter has sub-parameters, press "Set" to display the first sub-parameter.
  11. Press the " and " or " and " or " or " and " or " or " and " or " and " or " and " or " and " or " or " and " or " and "

- 13. Increase or decrease the value using the "\_\_\_\_\_" or " \_\_\_\_" button respectively.
  14. Press "Set" to temporarily save the new value and return to the display of the sub-parameter code.
  15. Press "Press" to return to the display of the parent parameter.

### Saving the new values assigned to the parameters

To definitely save the new values of the modified parameters, press the "**Prg**," button for more than 5 seconds, thus exiting the parameter setting procedure. All the modification made to the parameters temporarily saved in the RAM, can be cancelled and "normal operation" resumed by not pressing any button for 60 seconds, thus allowing the parameter setting session to expire due to timeout if the Instrument is switched off before pressing the "Prg" button, all the modifications made to the parameters and temporarily saved will be lost.

### Mechanical Controller Instructions

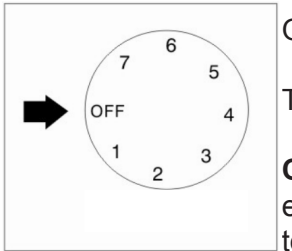

OFF: shut the compressor off

Temperature range from 7 (coldest) to 1 (warmest).

**CAUTION:** Setting the temperature control to the coldest setting may cause the evaporator coil to freeze and ice up. This will eventually result in a warmer cabinet temperature.

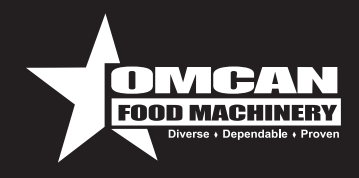

### Panneau de commande du congélateur

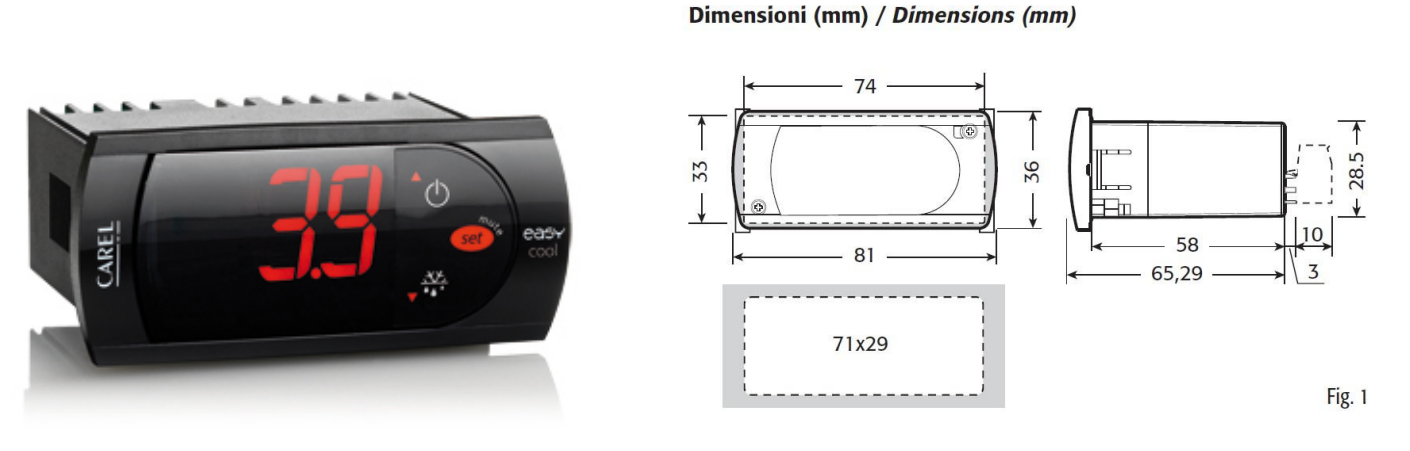

### Affichage et fonctions

Pendant le fonctionnement normal le contrôle affi che sur l' écran la valeur de la sonde réglée au paramètre/4 (=1sonde air ambiant par défaut, =2 deuxième sonde, 3= troisième sonde). De plus sur l' écran apparaissent les LED qui indiquent l' activation des fonctions de contrôle (voir Tab. 1), alors que les trois touches permettent d' activer/désactiver certaines fonctions (voir Tab. 2).

#### LED et fonctions associées (Tab.1)

| Icone | Fonction    | Fond                                                                     | Fonctionnement Normale                                                            |        |                      |
|-------|-------------|--------------------------------------------------------------------------|-----------------------------------------------------------------------------------|--------|----------------------|
|       |             | ON                                                                       | OFF                                                                               | Blink  |                      |
| 0     | Compresseur | Accès                                                                    | Éteint                                                                            | Requis | ON                   |
| S     | Ventilateur | Accès                                                                    | Éteint                                                                            | Requis | ON                   |
|       | Defrost     | Accès                                                                    | s Éteint F                                                                        |        | ON                   |
| AUX   | Aux         | Sortie Accès                                                             | Sortie Éteint                                                                     | -      | ON                   |
| Â     | Alarme      | Tous                                                                     | Aucune Alarme                                                                     | -      | ON                   |
| 0     | Horloge     | RTC présent et activé,<br>et une tranch horaire au<br>moins a été réglée | RTC absent ou désactivé, ou<br>une tranche horaire au moins<br>n'a pas été réglée | -      | ON si RTC<br>présent |

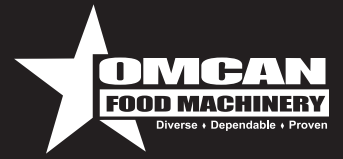

#### Tableau activation fonctions a l'aide des touches - mod. S, X, Y, C (Tab.2)

| Touche Fonction |                 | Fonctionnement Normale                                                                                                    |                                        | Start Up                                                      |                                                  |
|-----------------|-----------------|----------------------------------------------------------------------------------------------------|----------------------------------------|---------------------------------------------------------------|--------------------------------------------------|
|                 |                 | Simple pression de la touche                                                                                                    | Pression combinée                      |                                                               |                                                  |
| ≙⊕              | Up<br>ON/OFF    | Plus de 3 s: alterne phases<br>ON/OFF                                                                                                    | Appuyées ensemble activent/désactivent | -                                                             |                                                  |
| V               | Down<br>Defrost | Plus de 3 s: active/désactive defrost                                                                                                    | cycle continu A<br>e<br>p              | Appuyées<br>ensemble activent<br>procédure<br>REINTIALISATION | Pendant<br>1 s affiche<br>cod. vers.<br>firmware |
| SEE .           | Set Mute        | <ul> <li>1 s: affiche/permet de régler<br/>set point.</li> <li>plus de 3 s: accès au menu<br/>règlages paramètres (entrer<br/>mot de passe '22').</li> <li>eteint l'alarme accoustique<br/>(buzzer).</li> </ul> | -                                      | param.                                                        | Pour 1 s<br>RESET<br>banc EZY<br>courant         |

### Réglages du set point (valeur de la température désirée)

- appuyer pendant 1 s sur SET, quelques instants après la valeur réglée clignote;
- augmenter ou diminuer cette valeur au moyen de UP ou DOWN;
- appuyer sur SET pour confi rmer la nouvelle valeur.

#### **ON/OFF** de l'instrument

Appuyer pendant plus de 3s sur UP. Dans cette situation les algorithmes de régulation et defrost sont désactivés et l'instrument alterne l'affichage sur l'écran du message "OFF" et l'affi chage de la température pré-réglée de la sonde.

### Dégivrage manuel

Appuyer pendant plus de 3 s sur DOWN (il s'active seulement si subsistent les conditions de température).

### Cycle continu

Appuyer en meme temps pendant plus de 3 s sur UP et DOWN.

### Accès et modifi cation paramètres type F (fréquents) et type C (confi guration)

- 1. Appuyer sur SET pendant 3 s (sur l' écran apparaitra "PS");
- 2. pour accéder au menu paramètres de type F et C entrer le mot de passe "22" en utilisant UP/DOWN;
   pour accéder seulement au menu paramètres F appuyer sur SET (sans devoir entrer le mot de passe);
- 3. Naviguer à l'intérieur du menu paramètre en utilisant UP/DOWN;

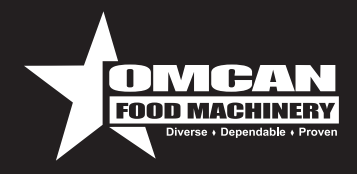

4. • pour afficher/modifi er les valeurs du paramètre affiché appuyer sur SET, ensuite sur UP/DOWN et enfin sur SET pour confirmer la modification (on retourne ainsi au menu des paramètres).

Pour sauver définitivement toutes les valeurs modifiées et sortir du menu paramètres appuyer sur SET pendant 3 s;

Pour sortir du menu sans sauver les valeurs modifiées (sortie time out) n' appuyer sur aucun bouton pendant au moins 60s.

### Panneau de commande du congélateur

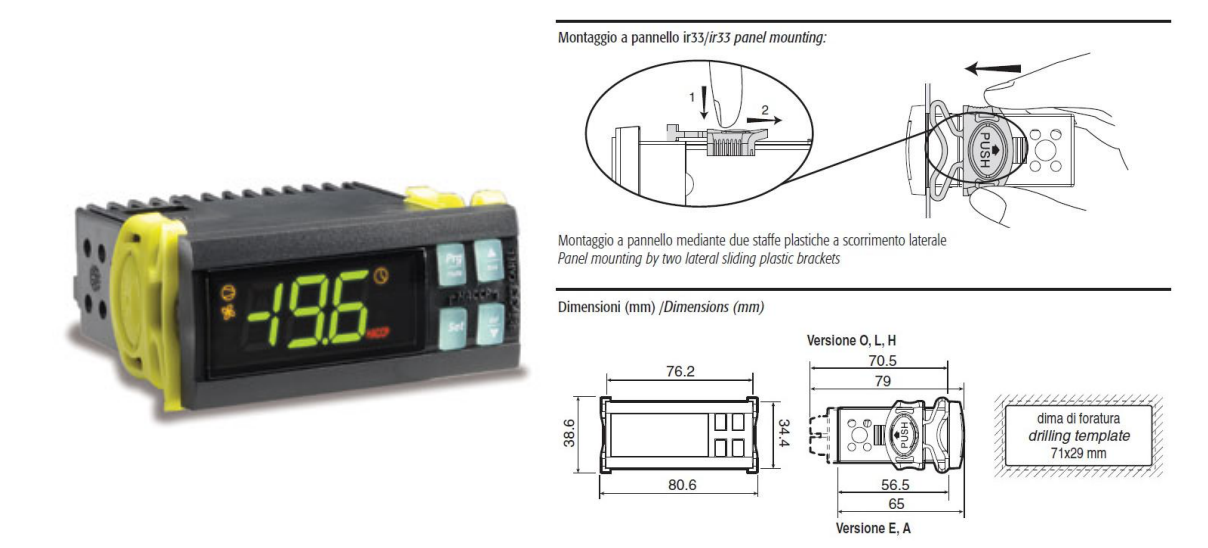

### Signalisations sur l'écran

Le clingnotement indique une demande ne pouvant être effectuée tant que ne seront pas finies les temporisations en cours.

| Icône | Fonction    | ON                                                                | OFF                                               | Clignotant                                                                                                    | Démarrage                                  |
|-------|-------------|-------------------------------------------------------------------|---------------------------------------------------|----------------------------------------------------------------------------------------------------|--------------------------------------------|
| 0     | Compress.   | Compresseur allumé                                                | Compress. éteint                                  | Requis                                                                                                    |                                            |
| ×     | Ventilateur | Ventilateur allumé                                                | Fan off                                           | Requis                                                                                                    |                                            |
|       | Dégivrage   | Dégivr. en cours                                                  | Dégivr. non requis                                | Requis                                                                                                    |                                            |
| AUX   | Aux         | Sortie auxiliaire AUX active                                      | Sortie auxiliaire<br>AUX non active               | Active fonct. anti-sweat heater                                                                                          |                                            |
| A     | Alarme      | Alarme externe<br>retardée (avant<br>l'échéance du temps<br>"A7") | Aucune alarme<br>présente                         | Alarmes en fonct. norm.<br>(ex. haute/basse temp.)<br>ou alarme depuis entrée<br>numérique ext. immédiate<br>ou retardée |                                            |
| 0     | Horloge     | Si a été configuré au<br>moins un dégivrage<br>temporisé          | Aucun dégivrage<br>temporisé n'a été<br>configuré | Alarme horloge                                                                                                    | On si<br>horloge<br>temps réel<br>présente |

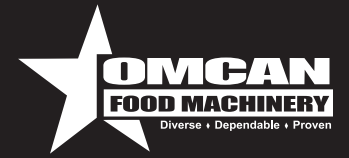

| ÿ     | Éclairage   | Sortie auxiliaire<br>Éclairge active | Sortie auxiliaire<br>Éclairge non active | Active function anti-sweat heater                        |  |
|-------|-------------|--------------------------------------|------------------------------------------|----------------------------------------------------------|--|
| Ľ     | Assistance  |                                      | Aucun<br>dysfonctionnement               | Dysfonctionn. (ex. erreur<br>EEPROM our sondes en panne) |  |
| НАССР | HACCP       | Fonction habilité (HA<br>et/ou HF)   | Fonction non<br>habilitée                | Alarme HACCP mémorisée                                   |  |
| *     | Cycle Cont. | Fonction activée                     | Fonction non activée                     | Fonction requise                                         |  |

### Programmations du point de consigne (valeur de température désirée)

Procéder de la façon suivante pour afficher ou programmer le point de consigne:

- 1. appuyer sur la touche "Set " pendant plus d'une seconde pour afficher le point de consigne;
- 2. augmenter ou diminuer la valeur du point de consigne au moyen des touches "\_\_\_\_" et " respectivement, jusqu'à atteindre la valeur désirée;
- appuyer de nouveau sur la touche "Set " pour confirmer la nouvelle valeur.

#### Réinitialisation des alarmes par remise à zéro manuelle

On peut remettre à 0 toutes les alarmes manuellement en appuyant en même temps sur les touches "Prg " et "
 "
 pendant plus de 5 s.

#### Dégivrage manuel

Outre le dégivrage automatique, on peut activer un dégivrage manuel si les conditions de températures sont favorables en appuyant sur la touche " $\frac{def}{r}$ " pendant 5 s.

### Cycle continu

Pour activer la fonction de cycle continu, appuyer en même temps sur les touches " $\Delta_{oux}$ " ou " $\frac{def}{v}$ " pendant plus de 5 s. Durant le fonctionnement en cycle continu, le compresseur fonctionne pendant toute la durée prévue et il s'arrêtera en attente du cycle ou parce que la température minimale prévue a été atteinte (AL = seuil d'alarme de température minimale). Réglage du cycle continu: paramètre "cc" (durée du cycle continu): "cc"= 0 jamais actif; paramètre "c6" (exclusion de l'alarme après un cycle continu). exclut ou retarde l'alarme de basse température à la fin du cycle continu.

### Accès aux paramètres de configuration (type C)

- 1. En appuyant en même temps sur les touches "Prg mute" et "Set" pendant plus de 5 s, sur l'afficheur apparaîtra
- "00" (la demande du mot de passe);
  Avec les touches "aux" o "def" visualiser le numéro "22" (mot de passe d'accès aux paramètres);
  Confirmer avec la touche "Set";
- 4. Sur l'afficheur apparaît le premier paramètre "C" modifiable.

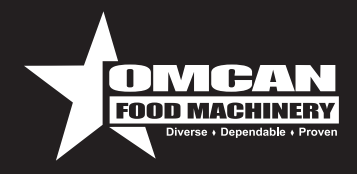

### Accès aux paramètres de configuration (type F)

1. Appuyer sur la touche "**Prg**" pendant plus de 5 s (en cas d'alarme éteindre l'avertisseur sonore), sur l'afficheur apparaît le premier paramètre "F" modifiable.

### Modification des paramètres

- Après avoir visualisé le paramètre,qu'il soit du type "C" ou du type "F", continuer de la façon suivante: 1. Avec les touches " aux" o " T faire défiler les paramètres jusqu'à celui à modifier, le défilement est accompagné de l'allumage d'une icône sur l'afficheur qui représente la catégorie d'appartenance du paramètre.
- 2. Ou comme alternative, appuyer sur la touche "**Prg** mute " pour visualiser un menu permettant de rejoindre
- l'allumage de l'icône correspondante sur l'afficheur (si présente).
- 4. Une fois atteinte la catégorie souhaitée appuyer sur "Set" pour se retrouver directement sur le premier paramètre de la catégorie choisie (si aucun paramètre n'est visible, la pression de la touche "Set" n'aura aucun effet).
- 5. À ce point, il est possible de continuer à consulter les paramètres ou de retourner au menu "Catégorie" avec la touche " Prg ".
- 6. Appuyer sur "Set" pour visualiser la valeur associée au paramètre.
- 7. Incrémenter ou décrémenter la valeur respectivement avec les touches "
   <u>aux</u> " ou "
   <u>def</u> "
   Appuyer sur "Set" pour mémoriser temporairement la nouvelle valeur et retourner à la visualisation du
   paramètre.
- 9. Répéter les opérations à partir du point 1 ou du point 2.
- 10. Si le paramètre est doté de sous-paramètres appuyer sur "Set" pour visualiser le premier sous-paramètre.
  11. Appuyer sur les touches "aux" ou "def" pour visualiser tous les sous-paramètres.
  12. Appuyer sur "Set" pour visualiser la valeur associée.

- 13. Incrémenter ou décrémenter la valeur respectivement avec les touches "

  14. Appuyer sur "Set" pour mémoriser temporairement la nouvelle valeur et retourner à la visualisation du code du sous-paramètre.
- 15. Appuyer sur "Prg " pour retourner à la visualisation du paramètre père.

### Mémorisation des nouvelles valeurs attribuées aux paramètres

Pour mémoriser de façon définitive les nouvelles valeurs des paramètres modifiés, appuyer sur la touche "Prg " pendant plus de 5 s, en quittant ainsi la procédure de modification de param. On peut annuler toutes les modifications apportées aux paramètres mémorisés temporairement sur la RAM et retourner au "fonctionnement normal" sans appuyer sur aucune touche pendant 60 s, en laissant donc expirer la session de modification des paramètres en attente. En cas de mise hors tension, les modifications apportées aux paramètres et mémorisées temporairement seront perdues.

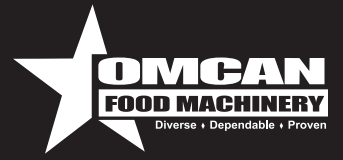

### Réglage de la Température

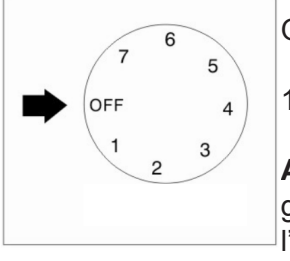

OFF: température à laquelle le thermostat arrête le compresseur.

 $1 \rightarrow 7$ : plus froid.

**ATTENTION:** Reglage de la commande de temperature a la position la plus froide peut geler la bobine de l'evaporateur. Ce qui finira à auoir une temperature plus chaude à l'interieur.

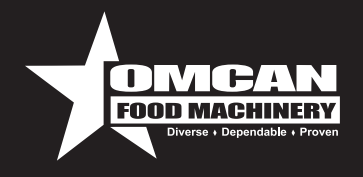

### Model G1.2YBM2F 24272

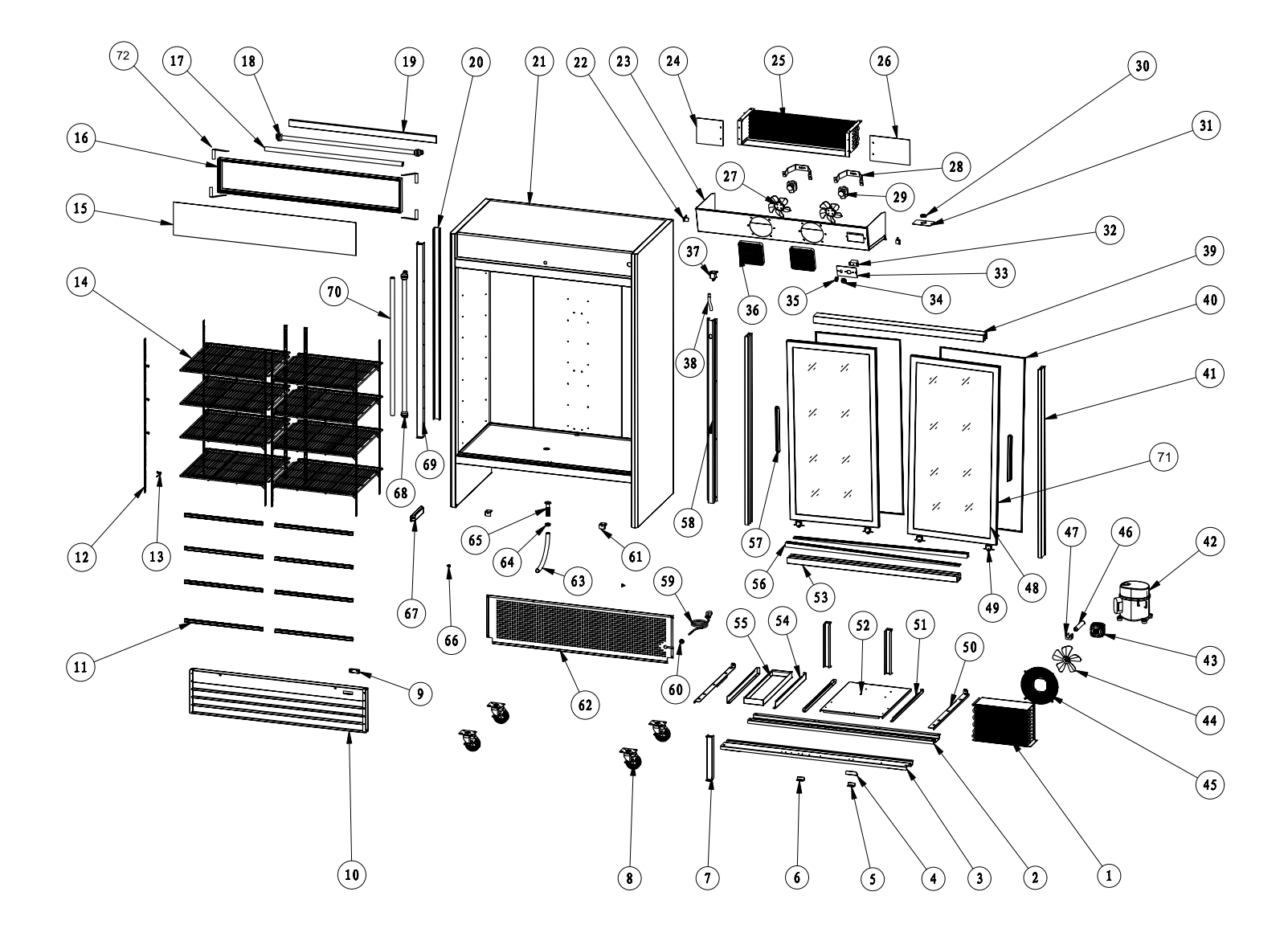

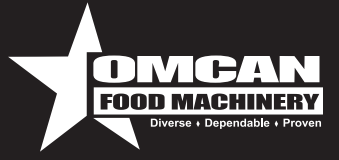

### Model G1.2YBM2F 24272

| No. | Description                  | No. | Description                  | No. | Description                            |
|-----|------------------------------|-----|------------------------------|-----|----------------------------------------|
| 1   | Condenser                    | 25  | Evaporator                   | 49  | Door Wheel                             |
| 2   | Rear Castor Mounting Plate   | 26  | Right Cover of Evaporator    | 50  | Heater of Inside Water Tray            |
| 3   | Front Castor Mounting Plate  | 27  | Evaporator Fan Motor         | 51  | Link Plate of Castor Mounting<br>Plate |
| 4   | Handle of Mounting Plate     | 28  | Fan Mounting Bracket         | 52  | Compressor Mounting Plate              |
| 5   | Stop Block of Mounting Plate | 29  | Evaporator Fan Motor         | 53  | Down Cabinet Frame                     |
| 6   | Stop Block of Water Tray     | 30  | Wire Cover                   | 54  | Rack of Water Tray                     |
| 7   | Support Plate                | 31  | Wire Protection Plate        | 55  | Outside Water Tray                     |
| 8   | Castor                       | 32  | Mechanical Thermostat        | 56  | Door Rack                              |
| 9   | Temperature Show             | 33  | Thermostat Panel             | 57  | Door Handle                            |
| 10  | Down Shutter                 | 34  | Thermostat Knob              | 58  | Pipe Cover                             |
| 11  | Decoration Strip of Shelf    | 35  | Switch                       | 59  | Power Plug                             |
| 12  | K Strip                      | 36  | Evaporator Fan Net           | 60  | Wire Cover                             |
| 13  | K Clip                       | 37  | Drain Pipe                   | 61  | Shutter Fastener                       |
| 14  | Shelf                        | 38  | Soft Drain Pipe              | 62  | Diamond Shape Cover                    |
| 15  | Light Board                  | 39  | Upper Cabinet Frame          | 63  | Soft Drain Pipe                        |
| 16  | Light Box                    | 40  | Door Seal                    | 64  | Plastic Cover of Drain Hole            |
| 17  | Light Cover                  | 41  | Left and Right Cabinet Frame | 65  | Plastic Drain Pipe                     |
| 18  | Light                        | 42  | Compressor                   | 66  | Fasten Wheel of Down Shutter           |
| 19  | Mounting Plate of Light      | 43  | Condenser Fan Motor          | 67  | Ballast                                |
| 20  | Backboard of Central Pillar  | 44  | Condenser Fan                | 68  | Light                                  |
| 21  | Cabinet                      | 45  | Condenser Fan Cover          | 69  | Front Board of Central Pillar          |
| 22  | Bracket of Fan Cover         | 46  | Filter                       | 70  | Light Cover                            |
| 23  | Fan Cover                    | 47  | Filter Base                  | 71  | Felt Seal of Glass Door                |
| 24  | Left Cover of Evaporator     | 48  | Glass Door                   | 72  | L Shape Bracket for Light Box          |

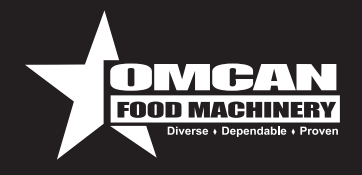

### Model G258BMF 27952

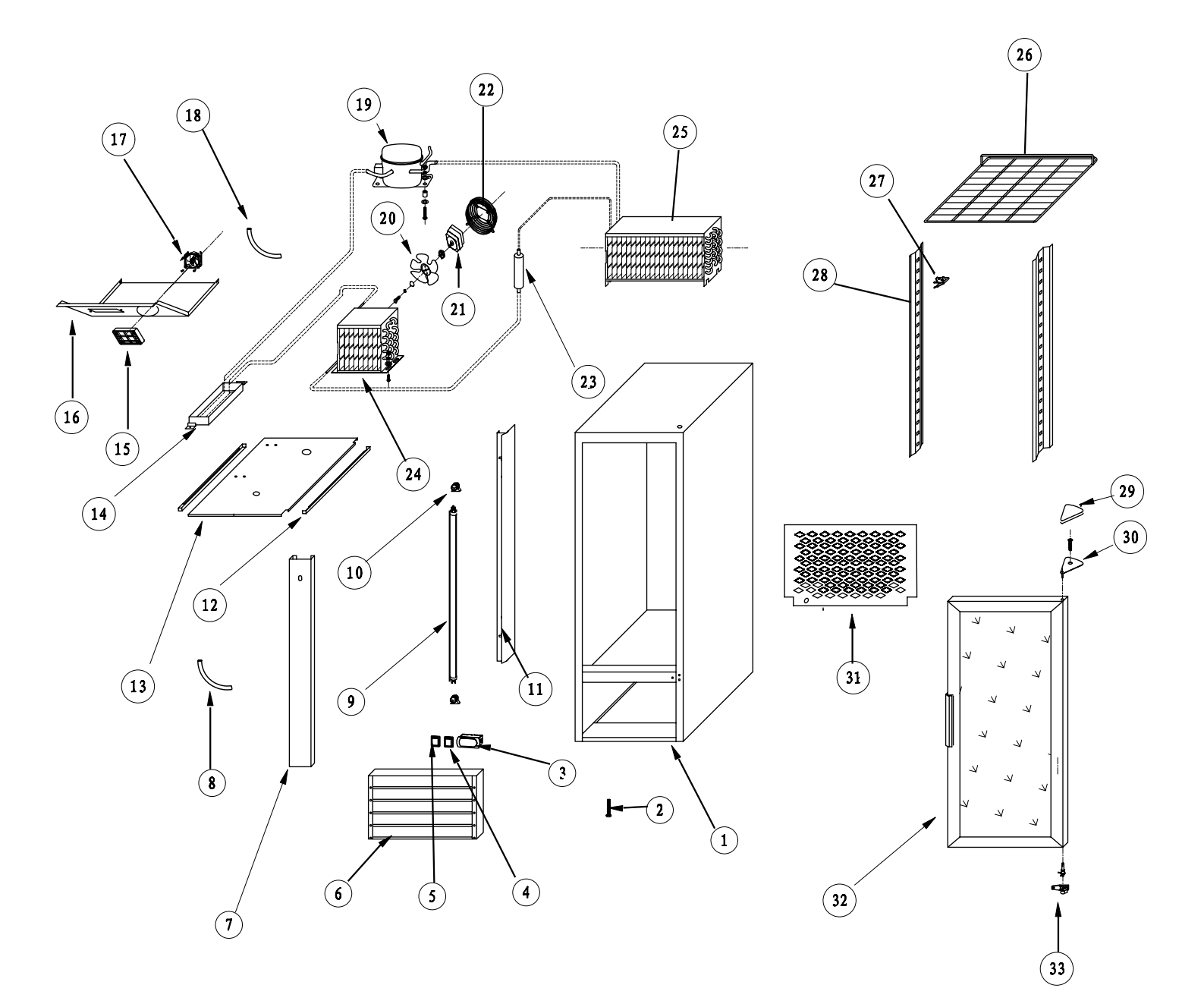

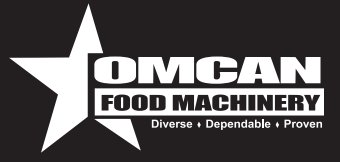

### Model G258BMF 27952

| No. | Description          | No. | Description                             | No. | Description          |
|-----|----------------------|-----|-----------------------------------------|-----|----------------------|
| 1   | Cabinet              | 12  | Track of Compressor Mount-<br>ing Plate | 23  | Filter               |
| 2   | Screw Feet           | 13  | Compressor Mounting Plate               | 24  | Condenser            |
| 3   | Digital Thermostat   | 14  | Exterior Water Tray                     | 25  | Evaporator           |
| 4   | Light Switch         | 15  | Evaporator Fan Cover                    | 26  | Shelf                |
| 5   | Power Switch         | 16  | Evaporator Cover                        | 27  | K Clip               |
| 6   | Control Panel        | 17  | Evaporator Fan Motor                    | 28  | Hanger of K Clip     |
| 7   | Cover of Copper Pipe | 18  | Interior Drain Pipe                     | 29  | Cover of Upper Hinge |
| 8   | Exterior Drain Pipe  | 19  | Compressor                              | 30  | Upper Hinge          |
| 9   | Fluorescent Light    | 20  | Condenser Fan                           | 31  | Back Cover           |
| 10  | Light Socket         | 21  | Condenser Fan Motor                     | 32  | Glass Door           |
| 11  | Light Cover          | 22  | Condenser Fan Cover                     | 33  | Bottom Hinge         |

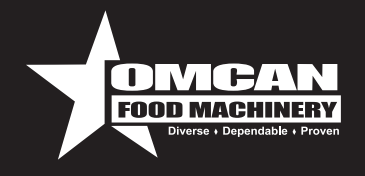

### Model G368BMF 24271

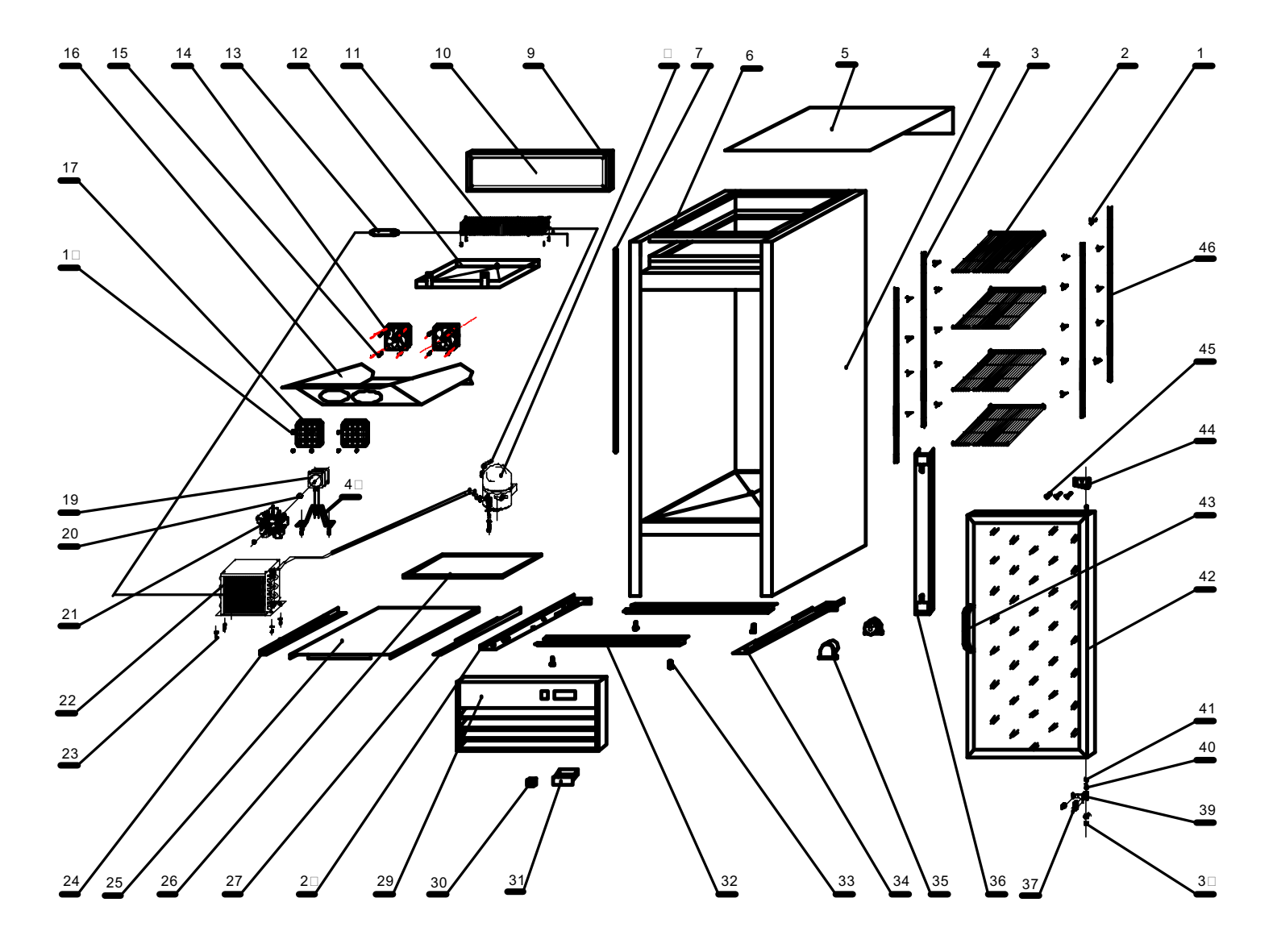

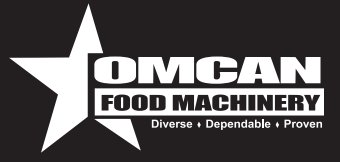

### Model G368BMF 24271

| No. | Description          | No. | Description              | No. | Description           |
|-----|----------------------|-----|--------------------------|-----|-----------------------|
| 1   | K Clip               | 17  | Fan Net Cover            | 33  | Screw Foot            |
| 2   | Shelf                | 18  | Screw                    | 34  | Link Bar              |
| 3   | K Clip Hanging Bar   | 19  | Condenser Fan Motor      | 35  | Lamp Holder           |
| 4   | Cabinet              | 20  | Screw Cap                | 36  | Lamp Installing Panel |
| 5   | Top Cover            | 21  | Fan                      | 37  | Hinge Screw           |
| 6   | Top Strengthen Frame | 22  | Condenser                | 38  | Gasket                |
| 7   | Pipe Baffle          | 23  | Screw                    | 39  | Down Hinge            |
| 8   | Compressor           | 24  | Installing Panel Bracket | 40  | Hinge Cover           |
| 9   | Light Board          | 25  | Installing Panel         | 41  | Gasket                |
| 10  | Light Board Panel    | 26  | Outside Water Tray       | 42  | Glass Door            |
| 11  | Evaporator           | 27  | Installing Panel Bracket | 43  | Door Handle           |
| 12  | Inside Water Tray    | 28  | Link Bar                 | 44  | Upper Hinge           |
| 13  | Dry Filter           | 29  | Down Shutter Panel       | 45  | Hinge Screw           |
| 14  | Evaporator Fan Motor | 30  | Switch                   | 46  | K Clip Hanging Bar    |
| 15  | Screw                | 31  | Digital Temp Controller  |     |                       |
| 16  | Evaporator Fan Cover | 32  | Castor Installing Panel  |     |                       |

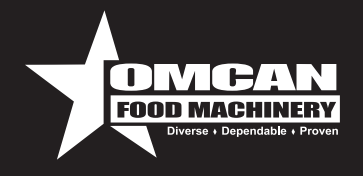

### Model D648BM2F 27951

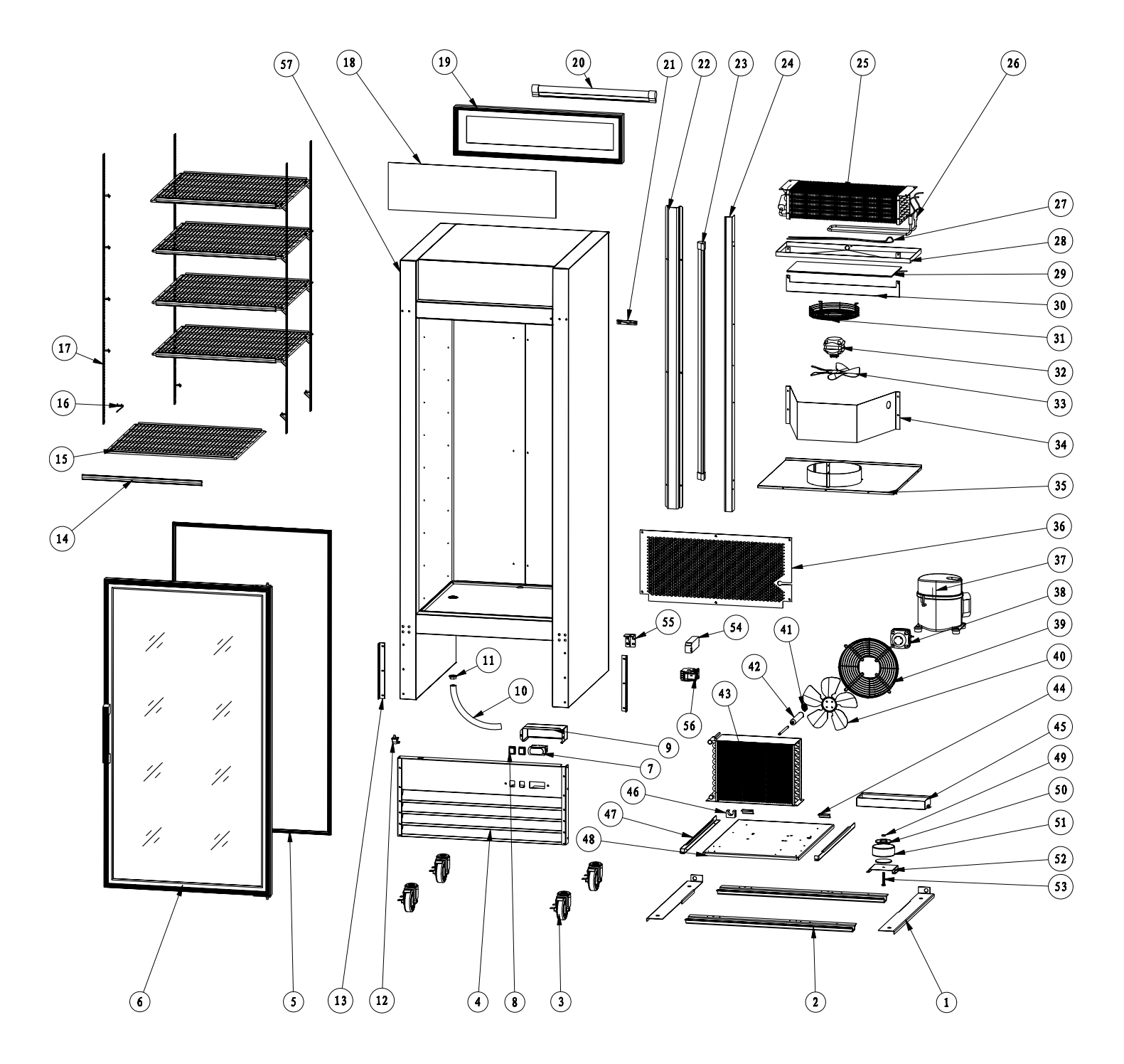

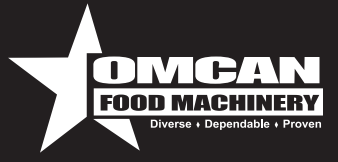

### Model D648BM2F 27951

| No. | Description                                | No. | Description                   | No. | Description                                |
|-----|--------------------------------------------|-----|-------------------------------|-----|--------------------------------------------|
| 1   | Junction Panel of Castor<br>Mounting Plate | 20  | Fluorescent Light             | 39  | Condenser Fan Cover                        |
| 2   | Castor Mounting Plate                      | 21  | Upper Hinge                   | 40  | Condenser Fan                              |
| 3   | Castor                                     | 22  | Cover of Copper Pipe          | 41  | Capillary Tube                             |
| 4   | Control Panel                              | 23  | LED Light                     | 42  | Filter                                     |
| 5   | Door Seal                                  | 24  | Cover of LED Light            | 43  | Condenser                                  |
| 6   | Door                                       | 25  | Evaporator                    | 44  | Stop Block of Compressor<br>Mounting Plate |
| 7   | Digital Thermostat                         | 26  | Defrost Heater                | 45  | Exterior Water Tray                        |
| 8   | Power Switch                               | 27  | Drain Pipe Heater             | 46  | Filter Bracket                             |
| 9   | Cover of Digital Thermostat                | 28  | Interior Water Tray           | 47  | Track of Compressor Mounting Plate         |
| 10  | Drain Pipe                                 | 29  | Heater of Interior Water Tray | 48  | Compressor Mounting Plate                  |
| 11  | Connector of Drain Pipe                    | 30  | Wind Guider 02                | 49  | Nut                                        |
| 12  | Door Switch                                | 31  | Evaporator Fan Cover          | 50  | Mounting Plate of Glass Door<br>Heater     |
| 13  | Fastener of Control Panel                  | 32  | Evaporator Fan Motor          | 51  | Bracket of Glass Door Heater               |
| 14  | Clapboard of Shelf                         | 33  | Evaporator Fan                | 52  | Glass Door Heater                          |
| 15  | Decoration Bar of Shelf                    | 34  | Wind Guider                   | 53  | Bolt                                       |
| 16  | K Clip                                     | 35  | Evaporator Cover              | 54  | LED Light Ballast                          |
| 17  | Hanger of K Clip                           | 36  | Back Cover                    | 55  | Bottom Hinge                               |
| 18  | Light Board                                | 37  | Compressor                    | 56  | Relay                                      |
| 19  | Light Box                                  | 38  | Condenser Fan Motor           | 57  | Cabinet                                    |

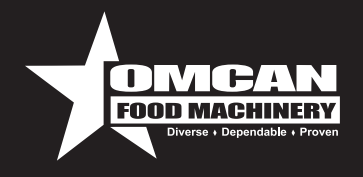

### Model D768BM2F 24273

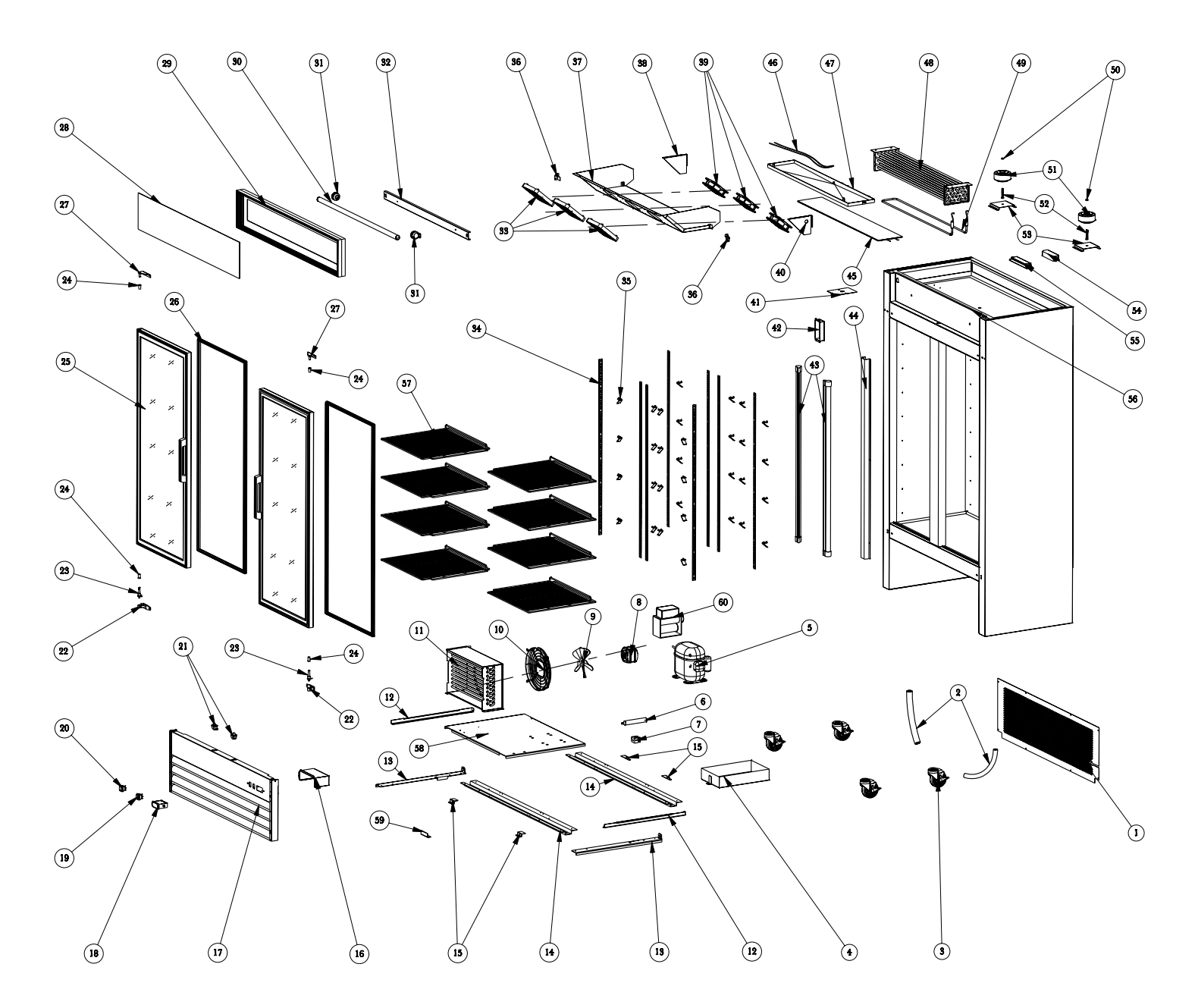

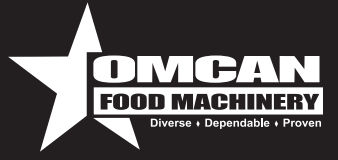

### Model D768BM2F 24273

| No. | Description                    | No. | Description                      | No. | Description                          |
|-----|--------------------------------|-----|----------------------------------|-----|--------------------------------------|
| 1   | Back Cover                     | 21  | Door Switch                      | 41  | Wire Protector                       |
| 2   | Drain-Water Hose               | 22  | Down Hinge                       | 42  | Cover of Wire Box                    |
| 3   | Caster                         | 23  | Down Hinge Axis                  | 43  | LED Light                            |
| 4   | Exterior Water-Tray            | 24  | Axis Cover                       | 44  | Return Pipe Cover                    |
| 5   | Compressor                     | 25  | Door                             | 45  | Interior Water Tray Heater           |
| 6   | Dry Filter                     | 26  | Door Gasket                      | 46  | Water Drain Heater                   |
| 7   | Fixer for Dry Filter           | 27  | Top Hinge (Left and Right)       | 47  | Interior Water Tray                  |
| 8   | Condenser Fan Motor            | 28  | Top Light Panel                  | 48  | Evaporator                           |
| 9   | Blade of Condenser Fan Motor   | 29  | Light Frame                      | 49  | Defrost Heater                       |
| 10  | Cover of Condenser Fan Motor   | 30  | Top Light                        | 50  | Nut                                  |
| 11  | Condenser                      | 31  | Light Outlet                     | 51  | Transformer for Glass Door<br>Heater |
| 12  | Track for Assemble Panel       | 32  | Assemble Panel of Light          | 52  | Bolt                                 |
| 13  | Support Connector              | 33  | Cover of Evaporator Fan<br>Motor | 53  | Transformer Fix Panel                |
| 14  | Support Panel for Leg          | 34  | Supporter for K Clip             | 54  | Ballast Resistor for LED Light       |
| 15  | Limiter of Assemble Panel      | 35  | K Clip                           | 55  | Ballast Resistor for Top Light       |
| 16  | Digital Cover                  | 36  | Fixer for Evaporator Cover       | 56  | Cabinet                              |
| 17  | Grill                          | 37  | Evaporator Cover                 | 57  | Shelf                                |
| 18  | Digital Temperature Controller | 38  | Fan Motor Left Panel             | 58  | Assemble Panel                       |
| 19  | Light Switch                   | 39  | Evaporator Fan Motor             | 59  | Assemble Puller                      |
| 20  | Power Switch                   | 40  | Fan Motor Right Panel            | 60  | Compressor Starter                   |

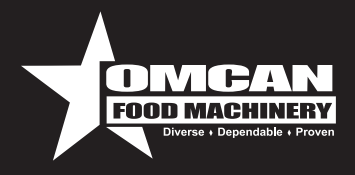

### **Electrical Schematics**

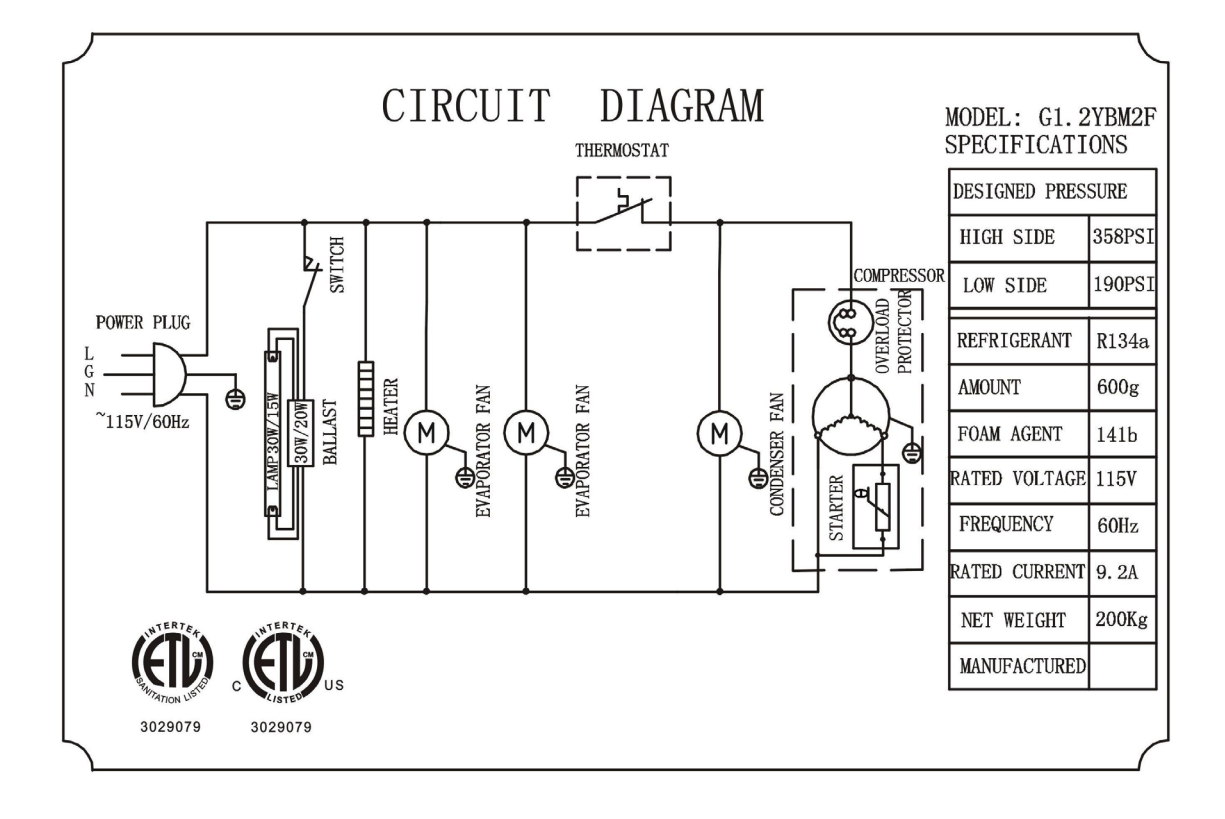

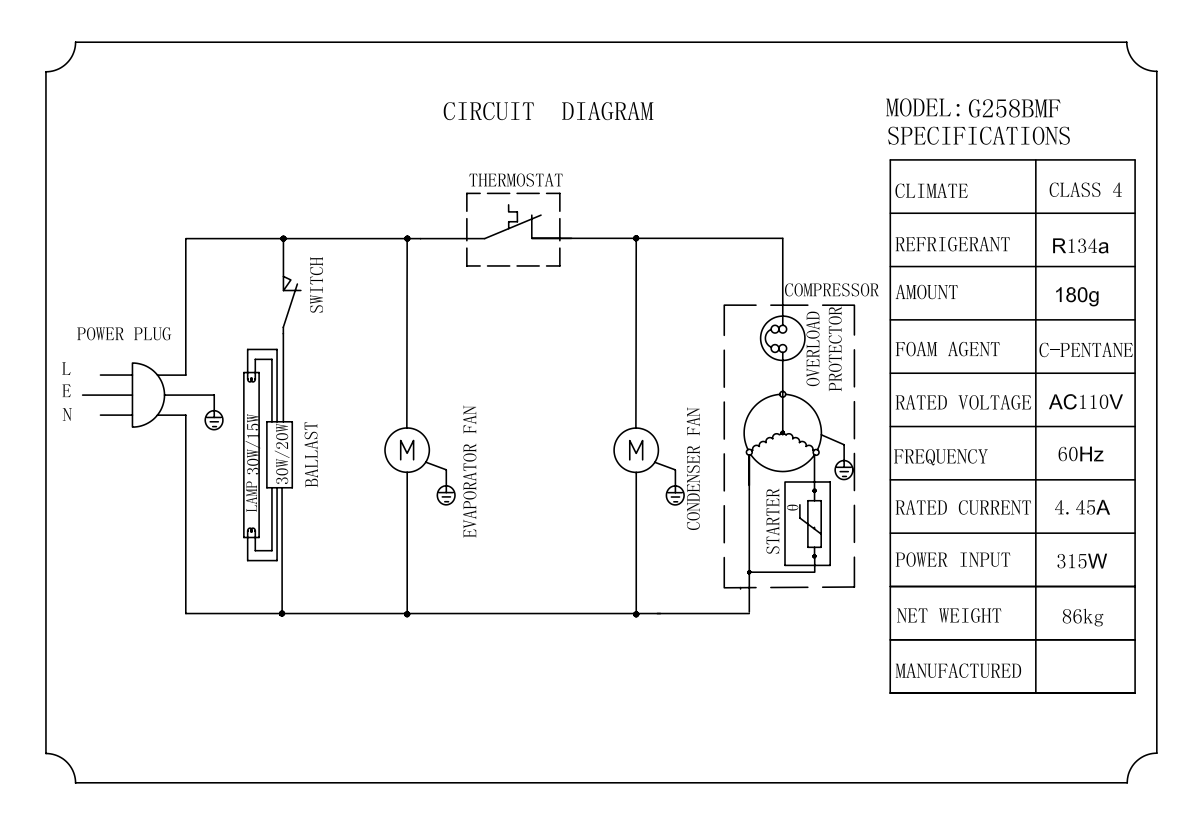

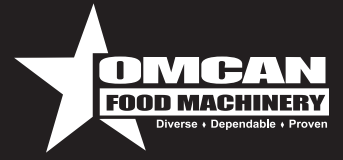

### **Electrical Schematics**

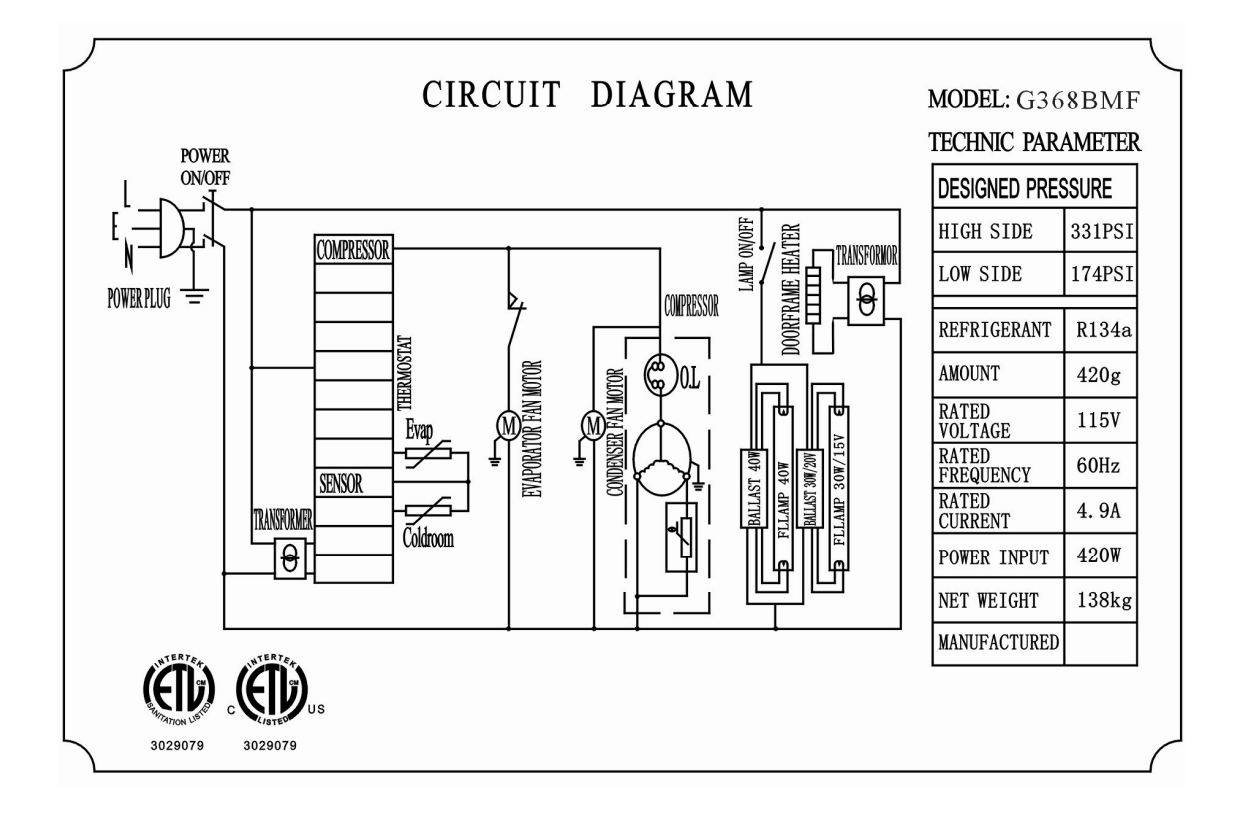

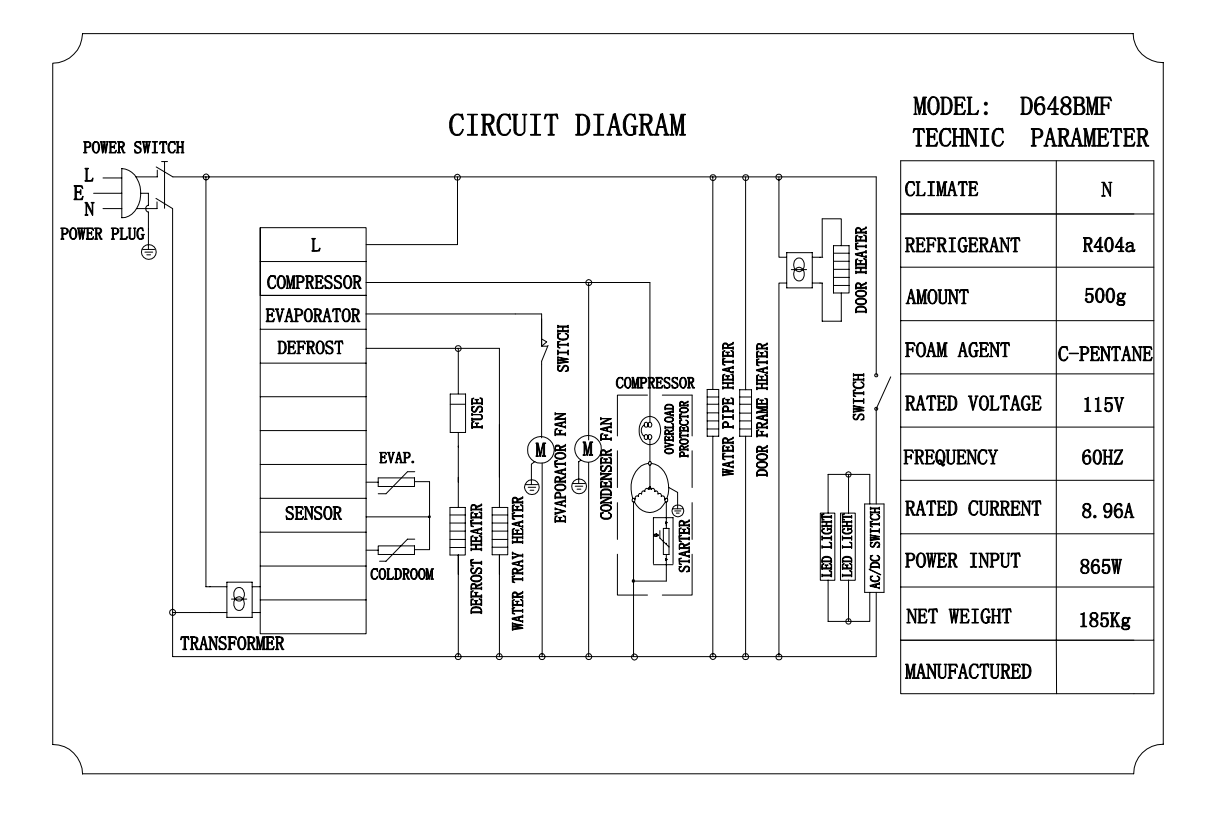

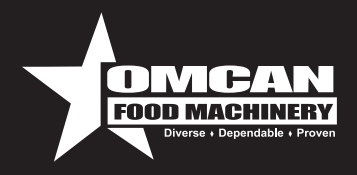

# **Electrical Schematics**

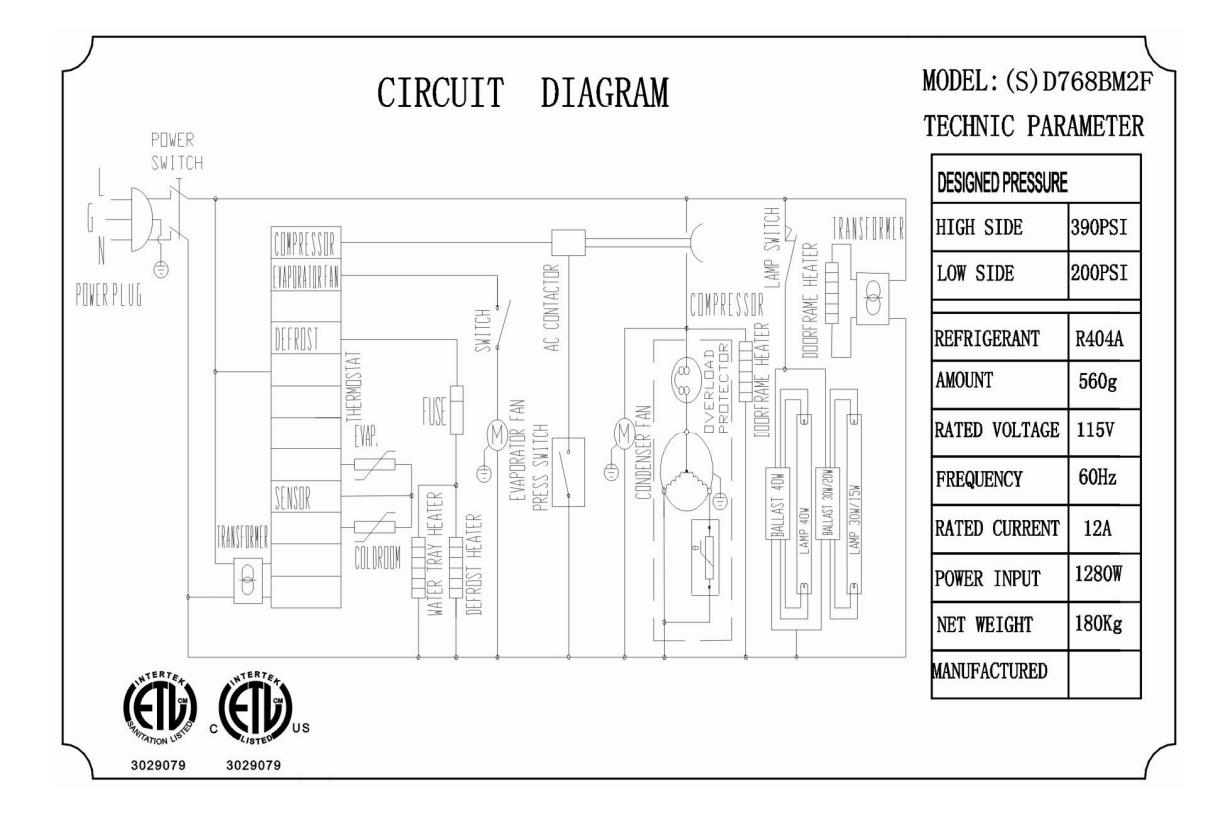

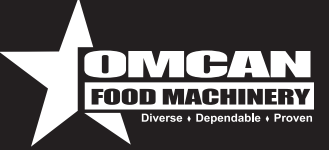

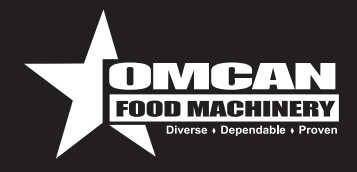

# Warranty Registration

Thank you for purchasing an Omcan product. To register your warranty for this product, complete the information below, tear off the card at the perforation and then send to the address specified below. You can also register online by visiting:

#### www.omcan.com/warrantyregistration.html

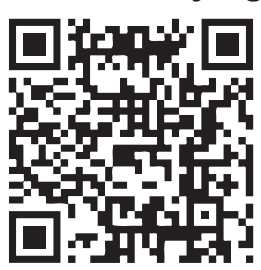

For mailing in Canada

### **OMCAN INC.**

PRODUCT WARRANTY REGISTRATION 3115 Pepper Mill Court, Mississauga, Ontario

Canada, L5L 4X5

For mailing in the US

### OMCAN

PRODUCT WARRANTY REGISTRATION 1889 Maryland Avenue, Niagara Falls, New York

USA, 14305

| 8                       |                    |                  |                                    |
|-------------------------|--------------------|------------------|------------------------------------|
|                         |                    |                  |                                    |
| Purchaser's Information | I                  |                  |                                    |
| Name:                   |                    |                  | Company Name:                      |
| Address:                |                    |                  |                                    |
|                         |                    |                  | Telephone:                         |
| City:                   | Province or State: | Postal or Zip:   | Email Address:                     |
| Country:                |                    |                  | Type of Company:                   |
|                         |                    |                  | Restaurant Bakery Deli             |
| Dealer from which Purc  | hased:             |                  | Butcher Supermarket Caterer        |
| Dealer City:            | Dealer Pro         | ovince or State: | Institution (specify):             |
| Invoice:                |                    |                  | Other (specify):                   |
|                         |                    |                  |                                    |
| Model Name:             |                    | Model Number:    | Serial Number:                     |
| Machine Description:    |                    |                  |                                    |
| Date of Purchase (MM/I  | DD/YYYY):          |                  | Date of Installation (MM/DD/YYYY): |
|                         |                    |                  |                                    |

Thank you for choosing Omcan

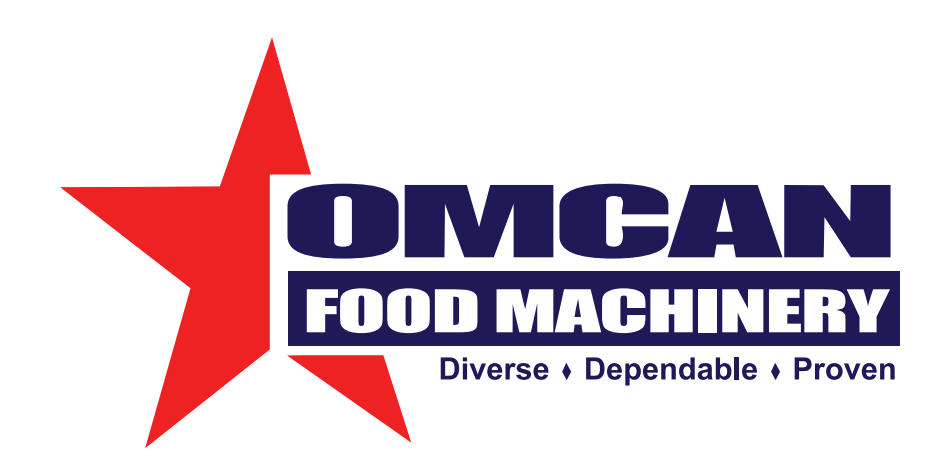

Over the last 60 years, Omcan has grown to become a leading supplier to the food service industry in Canada and the USA. Our success over these many years is directly attributed to our established relationships with all of our valued customers and through providing them with Diverse, Dependable and Proven products. Omcan continues to help our customers remain competitive.

With associates in North America, Europe, and Asia, our global footprint continues to expand as we hold to the principle that clients benefit from the accessibility and familiarity of our sales team. In 2013 as our geography and brand recognition continued to grow, we changed to one name Omcan Food Machinery.

In over 200,000 sq ft of warehouse space we stock over 2,500 quality food equipment and supplies for the food preparation market.

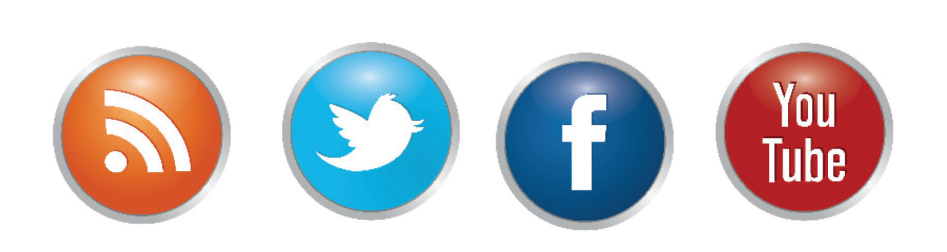

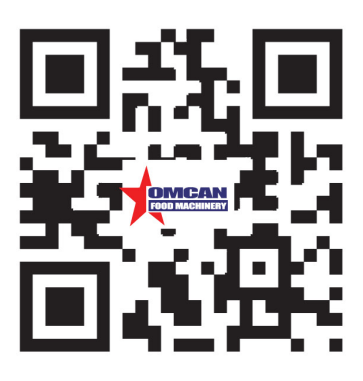